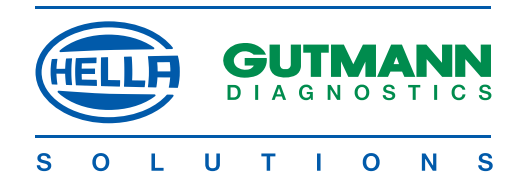

# **User's Manual**

# mega macs 50

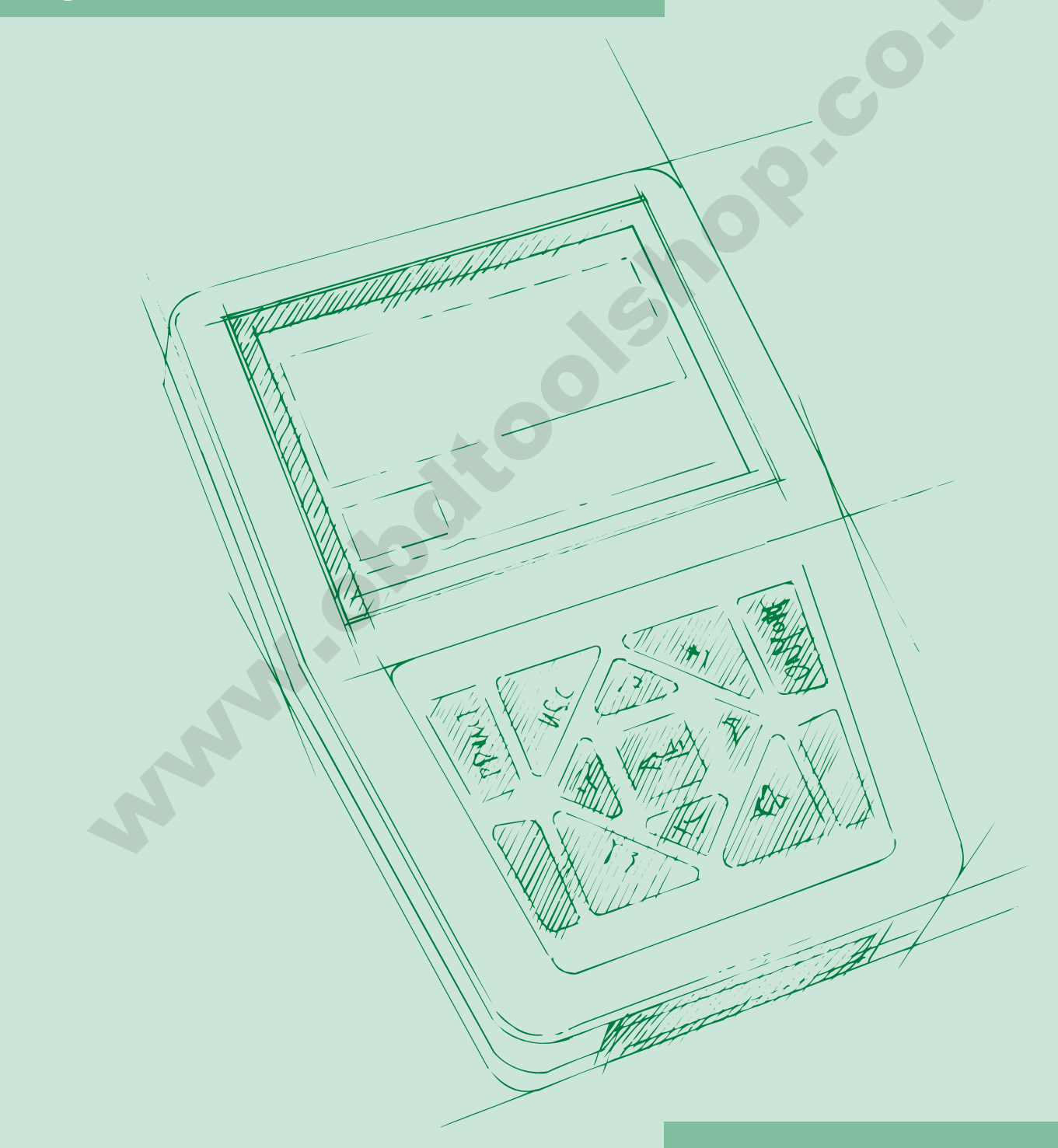

HBMM50V3200EN1207S0

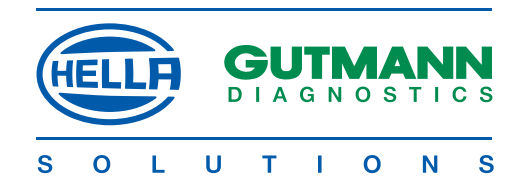

### CONTENTS

| 3 — 4   |
|---------|
|         |
|         |
| 6-1     |
|         |
|         |
| 9 — 10  |
| 1       |
| 12 — 1  |
| 16 — 20 |
| 20      |
| 2       |
| 22      |
| 2       |
| 24      |
| 2       |
|         |
|         |
| 26 — 30 |
| 31 — 32 |
| 33 — 3  |
| 30      |
| 37 — 38 |
| 39      |
| 40      |
|         |
| 41 — 43 |
| 48      |
| 49 — 50 |
| 50      |
|         |
| 51 — 52 |
|         |
| 53      |
| 53      |
| 54      |
| 55 — 56 |
| 50      |
| 51      |
|         |

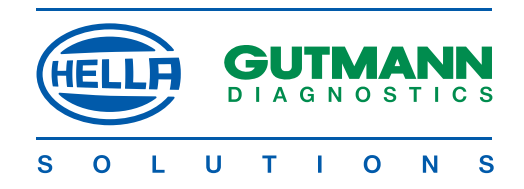

### **DEVICE DESCRIPTION**

mega macs 50 is a portable diagnostic device for the identification and rectification of faults in vehicle electronic systems. This manual contains a detailed explanation as to its use etc. All the illustrations are examples.

### Uses

### **Control unit communications:**

- Reading/deleting fault codes
- Reading parameters and present in graphic form
- Actuator test
- Service reset
- Basic settings
- Coding

### Measuring functions:

- Voltage, current, resistance, temperature
- Two-channel multimeter

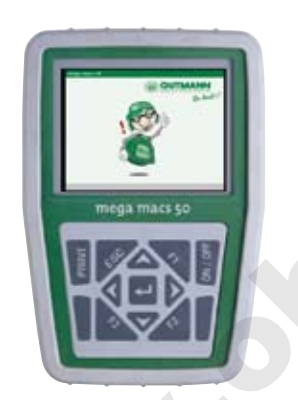

mega macs 50 TFT display and keypad

| Key      | runction            |
|----------|---------------------|
| PRINT    | Print               |
| ESC      | Escape/return       |
| F1 F2 F3 | Function keys       |
| 0        | Cursor up/down      |
| 0        | Cursor to the right |
| ٥        | Cursor to the left  |
| L        | ENTER key           |
| ON/OFF   | On/off switch       |
|          |                     |

> Print <

If mega macs 50 is connected to a PC, data can be transmitted and printed out. The >Gutmann Portal < programme must be installed on the PC (see section D4).

| Printing                 |                                                                     |
|--------------------------|---------------------------------------------------------------------|
|                          |                                                                     |
| Print window             | The current window will be printed                                  |
| Diagnosis folder printer | The diagnosis folder is opened, and the selected diagnosis printed  |
| Diagnosis loider printer | The diagnosis folder is opened, and the selected diagnosis printed. |
| Diagnosis folder e-mail  | Not yet released                                                    |
| Remote support enquiry   | Not vet released                                                    |
| Remote support enquiry   | Notycticlasca                                                       |
| Start remote             | Linked to Gutmann >Remote< programme                                |
| Send protocol data       | Not yet released                                                    |

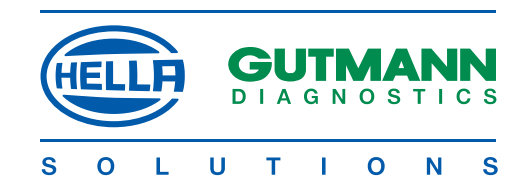

### mega macs 50 - Top

Connecting sockets from left to right

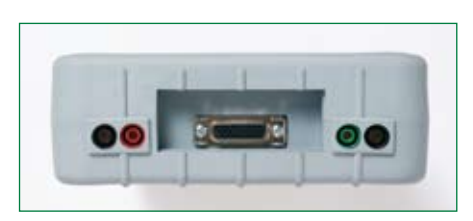

mega macs 50 - Bottom

Connecting sockets from left to right

|     |   | -   |  |
|-----|---|-----|--|
|     | - | 100 |  |
| 100 |   |     |  |
|     |   |     |  |

mega macs 50 - Back

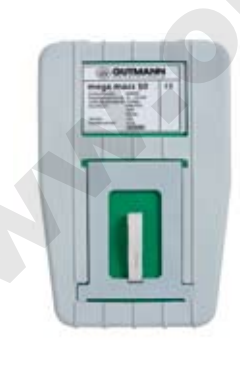

Extending support

| Connections            |                                            |
|------------------------|--------------------------------------------|
| Test connection, minus | Channel 2                                  |
| Test connection, plus  | Channel 2                                  |
| Diagnostic connection  | ST2 for diagnostic cable and current clamp |
| Test connection, plus  | Channel 1                                  |
| Test connection, minus | Channel 1                                  |

| Connections      |                                                                        |  |  |  |
|------------------|------------------------------------------------------------------------|--|--|--|
| Mains            | Power supply unit and charger                                          |  |  |  |
| USB device       | PC connection for data update<br>and communication with<br>PC programs |  |  |  |
| USB host         | External hardware activation                                           |  |  |  |
| Serial interface | RS232                                                                  |  |  |  |

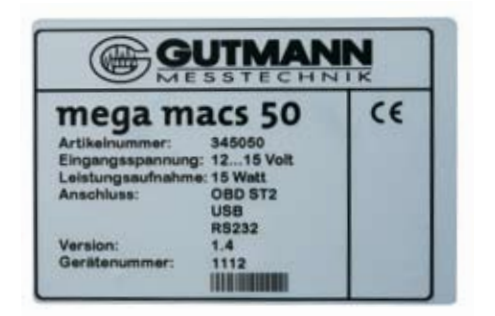

Rating plate

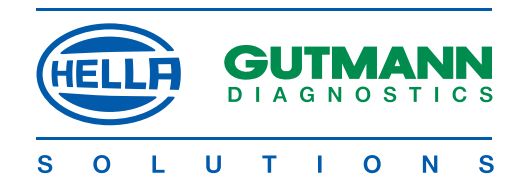

### Changing the rechargeable batteries

Procedure:

- 1. Switch off mega macs 50 and remove all connecting leads.
- 2. Remove the protective casing, starting at the narrow end.
- 3. Remove six fastening screws using a suitable tool, e.g. >PH1<.

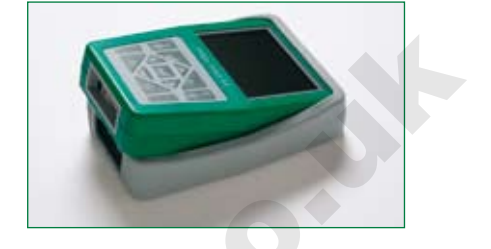

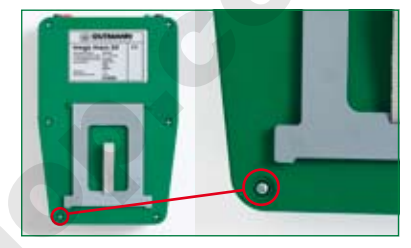

4. Open up the back panel to the right.

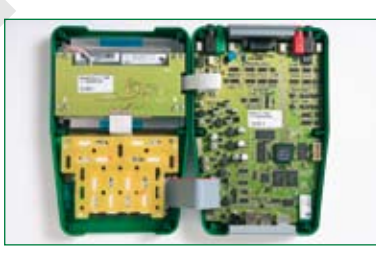

<u>CAUTION</u> Do not pull off any cable p

- 5. Carefully lever off the plastic cover using a suitable tool.
- 6. Replace the batteries, pay attention to correct polarity.
- 7. Reassemble in the reverse order.

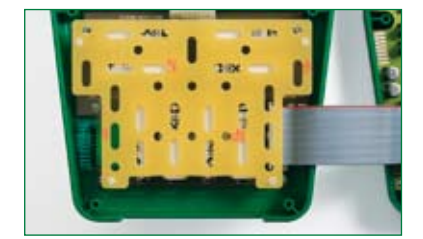

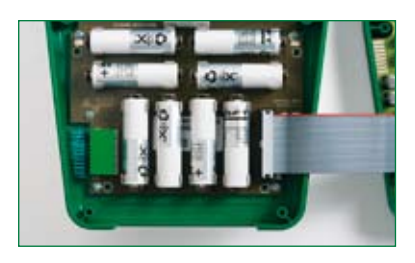

### NOTE

Recycle used batteries in accordance with the applicable environmental and disposal regulations.

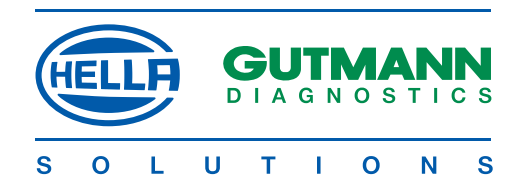

### **Screen functions**

The display consists of a header, a selection- or display window and a footer.

### Header

The header is highlighted in green and displays the current menu option.

### Selection window

The selection window is highlighted in blue and displays the menu options.

| mega macs 50 > Diagn                               | osis > Peugeot > 306     | Diesel                           | Header           |  |
|----------------------------------------------------|--------------------------|----------------------------------|------------------|--|
| 306 1.9 D         W           306 1.9 D         D  | VJY (DW8)<br>DJZ (XUD9Y) | 00-01<br>93-00                   |                  |  |
| 306 2.0 D HDI R                                    | RHY (DW10TD)             | 99-01                            | Selection window |  |
| 306 1.9 TD         D           306 1.9 D         W | ojy (XUD9A)<br>VJZ (DW8) | 94-99<br>98-00                   |                  |  |
|                                                    |                          |                                  |                  |  |
| F3 Search                                          |                          |                                  | Footer           |  |
| Checking display                                   | 00                       |                                  |                  |  |
| Checking display functions                         |                          |                                  |                  |  |
| red                                                | No connection wi         | th external systems              |                  |  |
| yellow                                             | External systems of      | connected, mega macs ready for c | communication.   |  |
| green/yellow flashing                              | Active communic          | ation with external systems      |                  |  |

### Use

Procedure:

Select and confirm line.

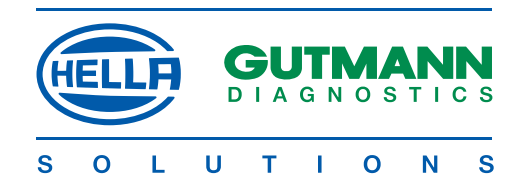

### Display window

The display window is highlighted in blue and depicts all values and information.

| mega macs 50 > Diagnosis       | > Peugeot > 306 Diesel | Header         |
|--------------------------------|------------------------|----------------|
| Speed<br>rpm<br>870            |                        | Display window |
| Coolant temperature °C<br>69.0 |                        | .0+            |
| Brake light switch<br>Off      |                        |                |
|                                |                        |                |
|                                |                        |                |
| F1 Info F3 Channel             |                        | Footer         |

### Footer

The footer indicates the significance of the function keys. Keys F1, F2 and F3 bring up a text corresponding to the selected menu, explaining its function.

Example: F1 Info, F3 Channel

A selection window is opened with the F2 menu function key. Functions are called up according to the menu option.

Example: F2 zero balance, zero line and trigger.

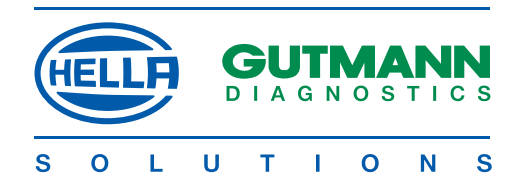

### SETTINGS

All the programs required to

- adjust
- check and
- install updates

to mega macs 50 are stored in the main > Settings < menu.

### Settings > Display <

The brightness of the display can be adjusted in the > Display < menu.

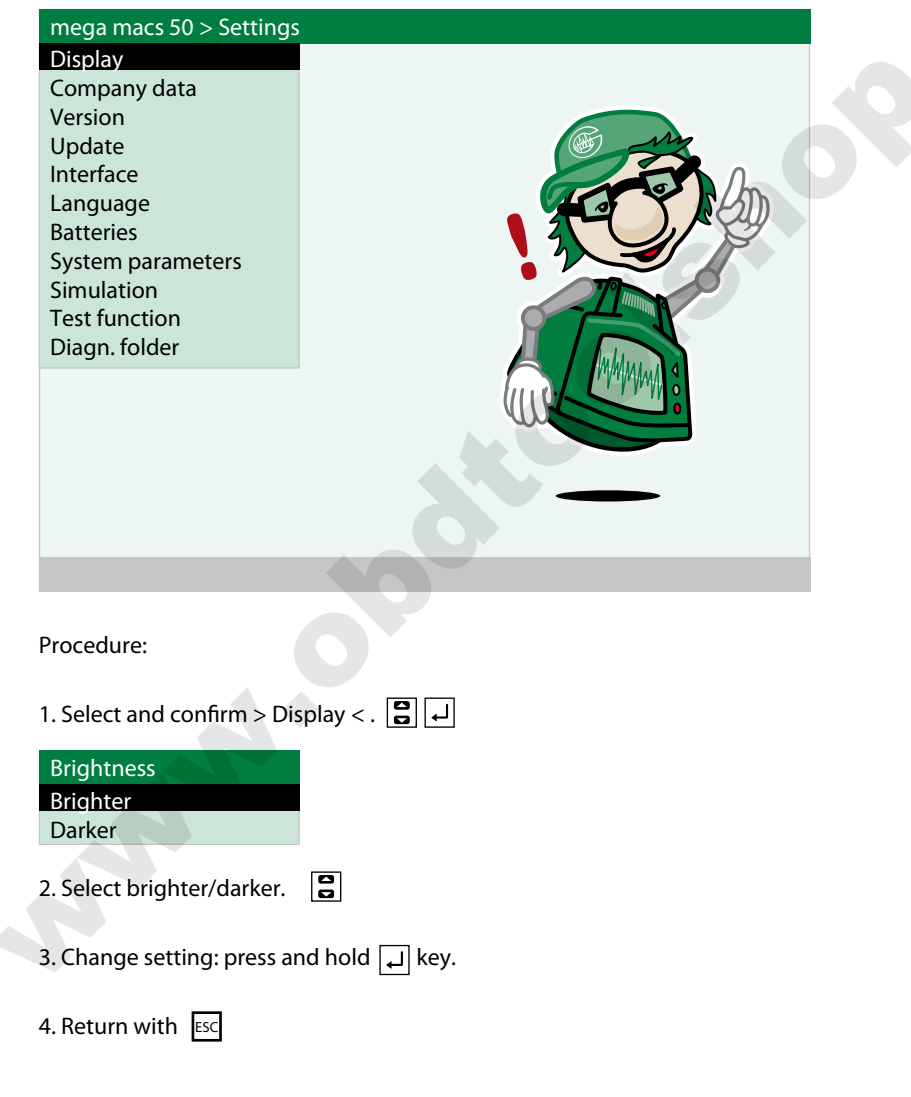

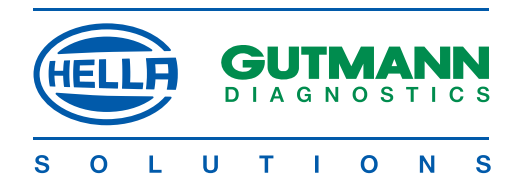

### Settings > Company data <

Input of the company address which will be printed on the report of the diagnosis folder. Procedure:

| Display                                                                                          |  |
|--------------------------------------------------------------------------------------------------|--|
| Display                                                                                          |  |
| Company data                                                                                     |  |
| Version                                                                                          |  |
| Update                                                                                           |  |
| Interface                                                                                        |  |
| Language                                                                                         |  |
| Batteries                                                                                        |  |
| System parameters                                                                                |  |
| Simulation Text function                                                                         |  |
| Diagn folder                                                                                     |  |
|                                                                                                  |  |
|                                                                                                  |  |
|                                                                                                  |  |
|                                                                                                  |  |
|                                                                                                  |  |
|                                                                                                  |  |
|                                                                                                  |  |
|                                                                                                  |  |
|                                                                                                  |  |
| 1 Select and confirm > Company data < 3                                                          |  |
| 1. Select and confirm > Company data < . 🕄 🖵                                                     |  |
| 1. Select and confirm > Company data < . 🖨 🖵                                                     |  |
| 1. Select and confirm > Company data < . 🕃 🚽<br>Company data<br>Name 1 Autohaus                  |  |
| 1. Select and confirm > Company data < .<br>Company data<br>Name 1 Autohaus<br>Name 2 Mustermann |  |
| 1. Select and confirm > Company data < .                                                         |  |
| 1. Select and confirm > Company data < .                                                         |  |
| 1. Select and confirm > Company data < .                                                         |  |
| 1. Select and confirm > Company data < .                                                         |  |
| 1. Select and confirm > Company data < .                                                         |  |
| 1. Select and confirm > Company data < .                                                         |  |
| 1. Select and confirm > Company data < .                                                         |  |
| 1. Select and confirm > Company data < .                                                         |  |
| 1. Select and confirm > Company data < .                                                         |  |
| 1. Select and confirm > Company data < .                                                         |  |
| 1. Select and confirm > Company data < .                                                         |  |
| 1. Select and confirm > Company data < .                                                         |  |

| NOTE                 |                                                 |
|----------------------|-------------------------------------------------|
| Hihghlighted in blue | This entry is marked.                           |
|                      | Cancel the marking with 🚨 key                   |
| Mark                 | with 0 0 keys.                                  |
| F1                   | Deletes the marked entry.                       |
| F3                   | Deletes all entries to the left of the mark.    |
| Enter                | Accepts all the entries in that field.          |
| UP                   | Corresponds to the 🧧 key. The virtual keypad is |
|                      | opened, marked entries are deleted.             |

|                                                                                                    | HELLF     | Ģ |    | MA<br>os | ТІС | N<br>s |
|----------------------------------------------------------------------------------------------------|-----------|---|----|----------|-----|--------|
|                                                                                                    | S O L     | U | ті | 0        | N   | S      |
| 4. Open the virtual keypad.                                                                                               |           |   |    |          |     |        |
| ABCDEFGHIJKLMNOPQRSTUVWXYZ<br>a b c d e f g h i j k l m n o p q r s t u v w x y z<br>1234567890.,-+/%&<>();:<br>_ äÄöÖüÜß |           |   |    |          |     |        |
| Street<br>Bergstrasse 5                                                                                                   |           |   |    |          |     |        |
| Using the keypad                                                                                                    |           |   |    |          |     |        |
| Select character                                                                                                    |           |   |    |          |     |        |
| Accept character                                                                                                    |           |   |    |          |     |        |
| Space Underscore before the umlauts in the bo                                                                             | ttom line |   |    |          |     |        |
| 4. End input.                                                                                                    |           |   |    |          |     |        |
| 5. Accept address box.                                                                                                    |           |   |    |          |     |        |
| Info message<br>Accept settings conclusively?<br>ENTER (Yes) ESC (No)                                                     |           |   |    |          |     |        |
| 6. Confirm message accordingly.                                                                                           |           |   |    |          |     |        |
| 7. Enter inputs into the other address boxes as described above.                                                          |           |   |    |          |     |        |
| 8. Return to main menu with 2 x                                                                                           |           |   |    |          |     |        |

The inputs are stored and can be printed out on the diagnosis folder report.

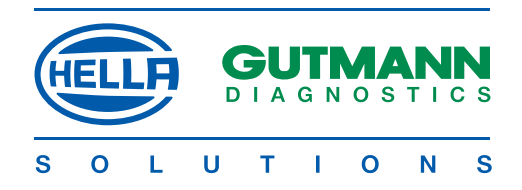

### Settings > Version <

All the information required to identify mega macs 50 is stored here.

| Versions   |              |                       |  |
|------------|--------------|-----------------------|--|
| Overview   |              |                       |  |
| Software   | 1.40.xx      | Program               |  |
| Data       | 32.05.xxx    | Data version          |  |
| Design     | 1.4 (31.xxx) | Circuit               |  |
| Hardware   | 1.xx         | Housing               |  |
| Device No. | 12xx         | Customer assignment   |  |
| Serial No. | 12xx         | Production assignment |  |

In the event of a fault, these data will be required by Hella Gutmann Solutions.

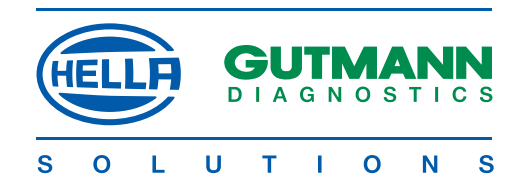

### Settings > Update <

Hella Gutmann Solutions makes an update for mega macs 50 available to the customer twice a year. These updates are subject to a charge. They cover not only new vehicle systems, but also technical modifications and improvements. We recommend keeping your mega macs 50 up to date through regular updating.

### Requirements

- Web compatible PC
- A cleared partner licence A or B from Gutmann Messtechnik
- > Gutmann Portal < programme installed on the PC
- Free USB interface on the PC
- Power supply from mega macs 50 via power supply unit

### <u>NOTE</u>

Data transmission can be made with a USB cable or with Gutmann > air macs <.

### CAUTION

Depending on the type of transmission, the corresponding settings must be done in mega macs 50 and in the > Gutmann Portal < programme on the PC.

### Steps applicable to the PC:

- 1. Start the internet browser on the PC.
- 2. Start the > Gutmann Portal < on the PC.

|                                                                                                    |               | GUTMANN<br>Se (aufo) |
|----------------------------------------------------------------------------------------------------|---------------|----------------------|
| Williommen im Gutmann Bortol<br>Einstellung<br>macs-til<br>Austeven<br>mega compan<br>Augle-Outen abbelen | utmann Portal |                      |
|                                                                                                    |               |                      |

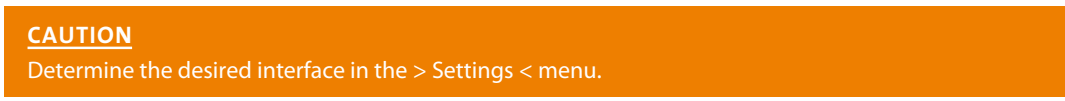

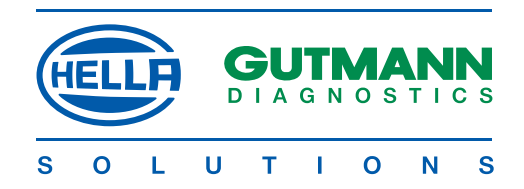

| GUITAVA HESSEDARIC Partal                                                                                                    | A B B                             |
|----------------------------------------------------------------------------------------------------|-----------------------------------|
| Canal and Eligentic Contribution on Eline Contribution (Elimentation of Eline                                                                                                    | GUTMANN<br>Se GutMann<br>Se GutPi |
| Für welches Gerat wünschen Sie ein Update?                                                                                                    |                                   |
| macs 40                                                                                                    |                                   |
| mega macs 44                                                                                                    |                                   |
| mega macs 35                                                                                                    |                                   |
| mega macs 50                                                                                                    |                                   |
| mo macs 50                                                                                                    |                                   |
| mega compaa                                                                                                    |                                   |
| mega compaa GM3                                                                                                    |                                   |
| GM3 moto                                                                                                    |                                   |
| portal                                                                                                    |                                   |
|                                                                                                    |                                   |
| Tota                                                                                                    |                                   |
| 4. Select and confirm > mega macs 50 <. 🚦 니                                                                                                    |                                   |
| CORPANY-RESIDENCE Partial  Corporation  Corporation  Corp | A CEL                             |
|                                                                                                    | GUTMANN<br>Se (math)              |
| Folgende Schritte müssen vor dem Update beachtet wer                                                                                                    | den:                              |
| 1. Schließen Sie das Gerikt an Diern PC an.                                                                                                    |                                   |
| 2. Stellen Sie eine pussende Sideittstelle ein.                                                                                                    |                                   |
| Schnittstelle einstellen                                                                                                    |                                   |
|                                                                                                    |                                   |
| Klicken Sie hier um für Datenübertragung bereit zu sein                                                                                                    |                                   |
|                                                                                                    |                                   |
|                                                                                                    |                                   |
|                                                                                                    |                                   |
|                                                                                                    |                                   |
| Terra                                                                                                    | 1                                 |

5. Confirm message > Click here to ... <.

| ADDAWN KANDON KANNA<br>Dele Tana 3                                                                                           | alfi A                  |
|----------------------------------------------------------------------------------------------------|-------------------------|
| Warte auf Geräf                                                                                                    | 0 0                     |
|                                                                                                    | <b>Gutmann</b><br>چەھەر |
| Das Gutmann Portal ist für Verbindungen zum Gutm<br>Blaten Sie jehr bille das Update übre den Linstelididog auf Ihrem Gerill | ann Server bereit.      |
|                                                                                                    |                         |

The PC is set up for data transmission.

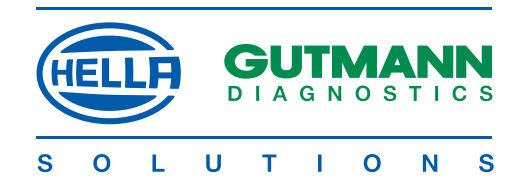

### Procedure applicable to mega macs 50

1. Connect mega macs 50 to a 220 V socket by way of the power supply unit.

### CAUTION

During an update, mega macs 50 must be supplied with power through the power supply unit and must not be disconnected from the power source during the update.

| Update       |  |
|--------------|--|
| Update       |  |
| System check |  |

| acs 50 and call up th | e > Settings < > Update < menu                                                                                            |                                                                                                    |
|-----------------------|----------------------------------------------------------------------------------------------------|----------------------------------------------------------------------------------------------------|
|                       |                                                                                                    |                                                                                                    |
|                       |                                                                                                    |                                                                                                    |
|                       |                                                                                                    |                                                                                                    |
|                       |                                                                                                    |                                                                                                    |
|                       |                                                                                                    |                                                                                                    |
|                       |                                                                                                    |                                                                                                    |
| a check               |                                                                                                    |                                                                                                    |
| :Start with ENTER     |                                                                                                    |                                                                                                    |
| :USB                  |                                                                                                    |                                                                                                    |
| :xxxxx                |                                                                                                    |                                                                                                    |
| :123563               |                                                                                                    |                                                                                                    |
| :23456                |                                                                                                    |                                                                                                    |
| :1257693576           |                                                                                                    |                                                                                                    |
| :245                  |                                                                                                    |                                                                                                    |
| :xxx                  |                                                                                                    |                                                                                                    |
|                       | acs 50 and call up th<br>check<br>:Start with ENTER<br>:USB<br>:xxxxx<br>:123563<br>:23456<br>:1257693576<br>:245<br>:xxx | acs 50 and call up the > Settings < > Update < menu<br>a check<br>:Start with ENTER<br>:USB<br>:xxxxx<br>:123563<br>:23456<br>:1257693576<br>:245<br>:xxx |

4. Start the update.

5. > Update successfully completed < is displayed at the end of the update.

| Action       | Update successfully completed |
|--------------|-------------------------------|
| Interface    | USB                           |
| File name    | XXXX                          |
| File size    |                               |
| File bytes   |                               |
| Update size  |                               |
| Total files  |                               |
| Faulty files | 0                             |

6. Switch off mega macs 50.

### CAUTION

In every case disconnect mega macs 50 from external power supply, power supply unit or diagnostic plug.

All the new data will be available when mega macs 50 is started next time.

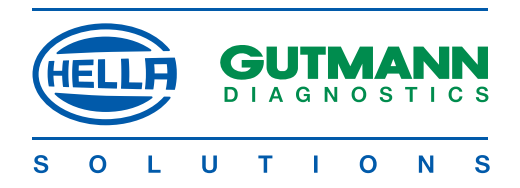

### Fault messages after the update

Procedure:

1. Select and confirm > Update < in the > Settings < menu.

| Update        |
|---------------|
| Update        |
| System check  |
| System update |

2. Select and confirm > System check <.

3. The system check will be carried out automatically and the table below displayed on completion.

| Action<br>Interface | Update successfully completed USB |  |
|---------------------|-----------------------------------|--|
| File name           | XXXX                              |  |
| File size           |                                   |  |
| File bytes          |                                   |  |
| Update size         |                                   |  |
| Total files         |                                   |  |
| Faulty files        | 1                                 |  |
| A:\DADLxx.DEF       |                                   |  |
|                     |                                   |  |

4. Return with ESC

If the >Faulty files< entry is greater than 0, update the system with the >System update< menu. Follow the instructions on the screen.

### Info message

System files successfully updated. On restarting, the files will be active.

Return with ESC

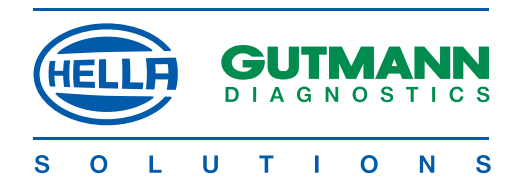

### Settings >Interface<

The interfaces required for communication with a PC are determined and set in this menu.

| mega macs 50 > Settings                 |                       |              |  |
|-----------------------------------------|-----------------------|--------------|--|
| Display                                 |                       |              |  |
| Company data                            |                       |              |  |
| Version                                 |                       | (R) Alas     |  |
| Update                                  |                       |              |  |
| Interface                               | (                     |              |  |
| Language                                |                       |              |  |
| Batteries                               |                       |              |  |
| System parameters                       |                       |              |  |
| Simulation                              | 6                     |              |  |
| Lest function                           | Т.                    |              |  |
| Diagn. file                             |                       | M M MAAAAA A |  |
|                                         |                       |              |  |
|                                         | 100                   |              |  |
|                                         |                       |              |  |
|                                         |                       |              |  |
|                                         |                       |              |  |
|                                         |                       |              |  |
|                                         |                       |              |  |
| 1. Coloret and as a former built        |                       |              |  |
| 1. Select and confirm > inte            |                       |              |  |
| mega macs 50 > Settings                 |                       |              |  |
| Intorfaça                               |                       |              |  |
|                                         |                       |              |  |
| R5232                                   |                       |              |  |
| Wireloss                                |                       | () My        |  |
| wireless                                |                       |              |  |
|                                         |                       |              |  |
|                                         |                       |              |  |
|                                         |                       |              |  |
|                                         | •                     |              |  |
|                                         | Ó                     |              |  |
|                                         |                       |              |  |
|                                         |                       | ///////A//// |  |
|                                         |                       |              |  |
|                                         |                       |              |  |
|                                         |                       |              |  |
|                                         |                       |              |  |
|                                         |                       |              |  |
|                                         |                       |              |  |
|                                         |                       |              |  |
| 2 Coloct and confirms > DCC             | 22 LICD or Windows    |              |  |
| z. Select and confirm > RS <sub>2</sub> | 52,058 or wireless <. |              |  |

### NOTE

The fastest and most reliable interface is USB.

### CAUTION

If RS232 is selected, the baud rate must be set. The baud rates of mega macs 50 and PC must be the same. If Wireless is selected, > air macs base < must be connected to the PC.

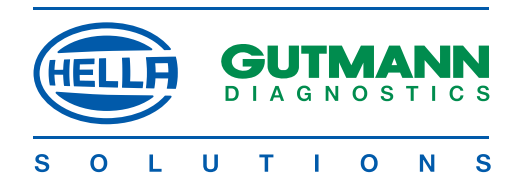

### Set RS232 baud rate

Procedure:

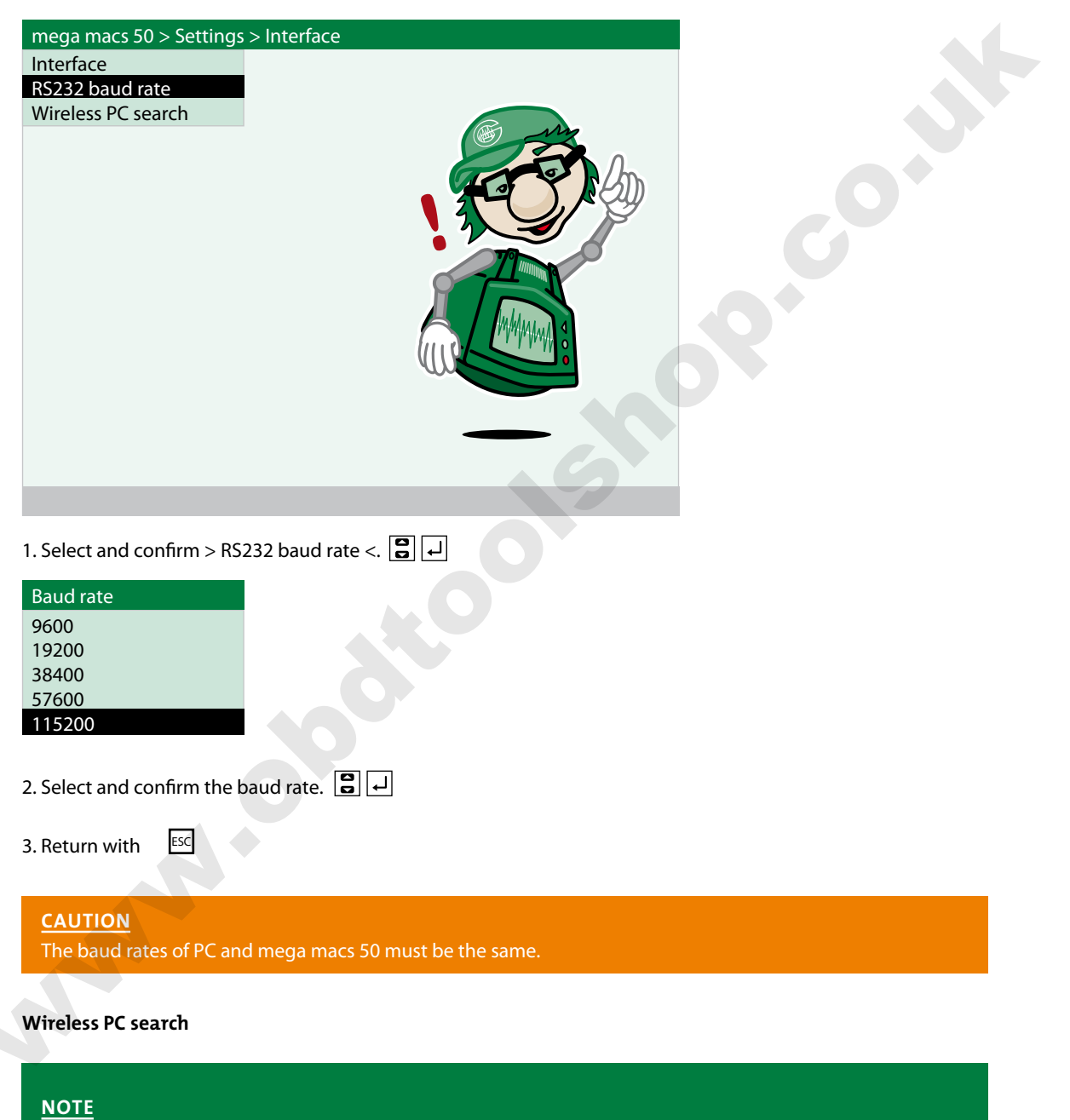

The connection can be sought in this menu to verify a secure connection via Wireless.

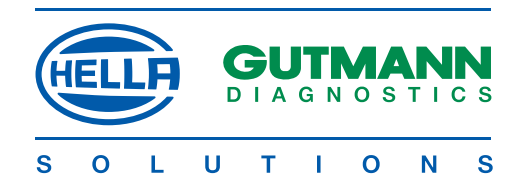

### Procedure applicable to the PC

- 1. Connect > air macs base < to the PC.
- 2. Start > Gutmann Portal < on the PC.

| NASSIGNER Peter                             |                      | a B               |
|---------------------------------------------|----------------------|-------------------|
| I III LIONE SUTMANN ONLINE C                | ITHANA (JPOATE 🧱 TAT | GUTMANN<br>Se GAN |
| Willkommen im Gutmann Portal<br>Einstellung |                      |                   |
| macs/10                                     |                      |                   |
| Auslesen                                    |                      |                   |
| mega compaa                                 |                      |                   |
| Gu                                          | imann Portal         |                   |
|                                             |                      |                   |
|                                             |                      |                   |
| elect and confirm > Set                     | ings <               |                   |
|                                             |                      |                   |
|                                             |                      |                   |

4. Select and confirm > Change <. 😫 🖵

atestes

| kene     | 12    |                 |              |
|----------|-------|-----------------|--------------|
| R\$232   | COM 1 | Baudin          | 115200 👱     |
| " USB    |       | Scinitalelenauc | he (FI\$222) |
| ₩ireless | 1     | OK              | Abbrechen    |
|          |       | OK.             | Abbrechen    |

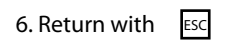

#4.19 17 million

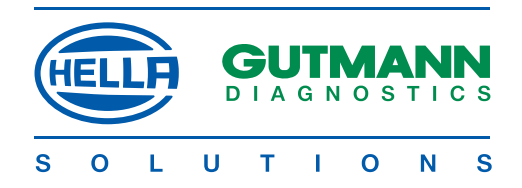

Procedure applicable to mega macs 50

| mega macs 50 > Settings > Interface                                                       |         |  |
|-------------------------------------------------------------------------------------------|---------|--|
| Interface                                                                                 |         |  |
| RS232 baud rate                                                                           |         |  |
| Wireless PC search                                                                        |         |  |
| . Select and confirm > Interface <. 😭 പ                                                   |         |  |
| Interface<br>RS232<br>USB                                                                 |         |  |
| Wireless                                                                                  |         |  |
| 2. Select and confirm > Wireless <. 🕃 🖵                                                   |         |  |
| mega macs 50 > Settings > Interface<br>Interface<br>RS232 baud rate<br>Wireless PC search |         |  |
| 3. Select and confirm > Wireless PC search <.<br>Info message                             |         |  |
| Searching for Wireless PC (takes approx. 1 mi                                             | inute). |  |

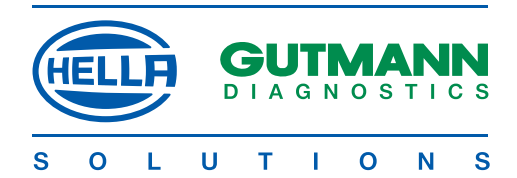

This message appears after a short time:

Info message

Wireless PC found and established as reciprocal.

4. Confirm message.

The data transmission via Wireless is set up.

Fault message

Info message No device with Wireless found.

5. Check connection and installation of > air macs base < on the PC.

### Settings > Language <

Selection of the desired language for mega macs 50.

<u>NOTE</u> Multiple languages on the device are an optional feature.

Appropriate information can be obtained from Gutmann Messtechnik.

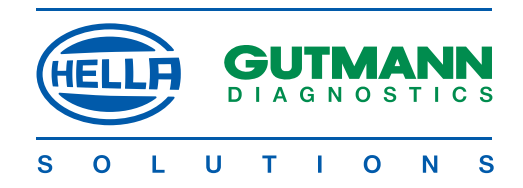

### Settings > Batteries <

The nominal capacity of the installed batteries is set in the > Batteries < menu. The set value affects the charging process and the display showing the state of charge of the battery. A value of 1500 mAh is set ex works.

### CAUTION

Incorrect inputs will lead to faulty charging processes which will affect the operating reliability of mega macs 50.

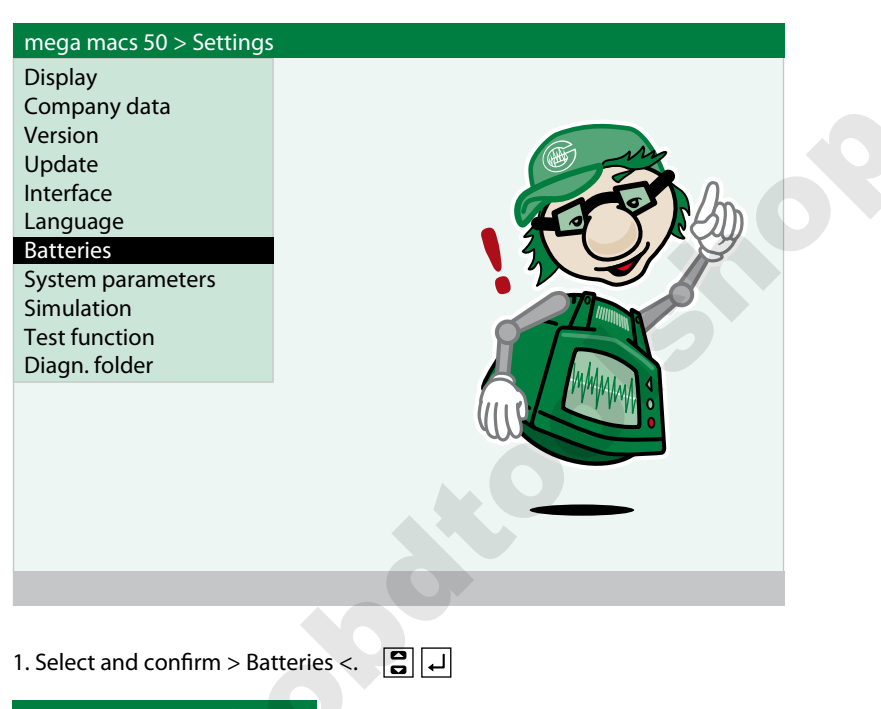

Battery capacity (mAh) 1500

2. Put in the values via the virtual keypad (see section D2).

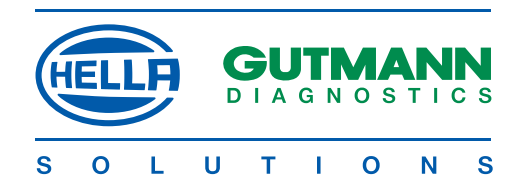

### Settings >System parameters<

Voltage- and current data are stored in the > System parameters < menu which are required for the reliable operation of mega macs 50. In the event of a fault, a corresponding diagnosis of the possible fault can be obtained relating to these values.

| mega macs 50 > Settings |                |
|-------------------------|----------------|
| Display                 |                |
| Company data            |                |
| Version                 |                |
| Update                  | ( Min          |
| Interface               | and the second |
| Language                |                |
| Batteries               |                |
| System parameters       |                |
| Simulation              |                |
| Test function           |                |
| Diagh. Ioider           |                |
|                         |                |
|                         |                |
|                         |                |
|                         |                |
|                         |                |
|                         |                |
|                         |                |
|                         |                |

### 1. Select and confirm > System parameters <.

| System parameters              |              |        |
|--------------------------------|--------------|--------|
| Battery state of charge        | 45           | %      |
| Battery current                | 731.98       | mA     |
| Battery voltage                | 11.54        | V      |
| OBD voltage                    | 13.80        | V      |
| Power supply unit voltage      | 15.32        | V      |
| UPOW voltage                   | 14.53        | V      |
| Voltage + 17 V                 | 16.90        | V      |
| Voltage + 3.3 V                | 3.38         | V      |
| ST2 voltage                    | 2.37         | V      |
| Voltage + 3.3 V<br>ST2 voltage | 3.38<br>2.37 | V<br>V |

2. Return with ESC

< 15%: connect charger Pos. value = charging current, neg. value = discharge current Nominal value 9 – 12 V Voltage at PIN 16 of the diagnostic plug Charging voltage of power supply unit Auxiliary voltage for communication Auxiliary voltage for communication Supply voltage for electronics Internal auxiliary voltage

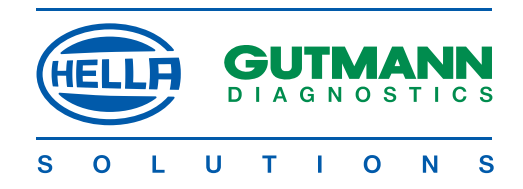

### Settings > Simulation <

A program can be called up in the > Simulation < menu, with which the user can practise the use of mega macs 50. The simulation facility applies to the use of > Reading/deleting fault codes < and > Parameters <.

### CAUTION

If a vehicle is connected when the simulation function is active, no communication will be established with the selected system. The displayed values will be incorrect. The simulation function will no longer be active when mega macs 50 is started next time.

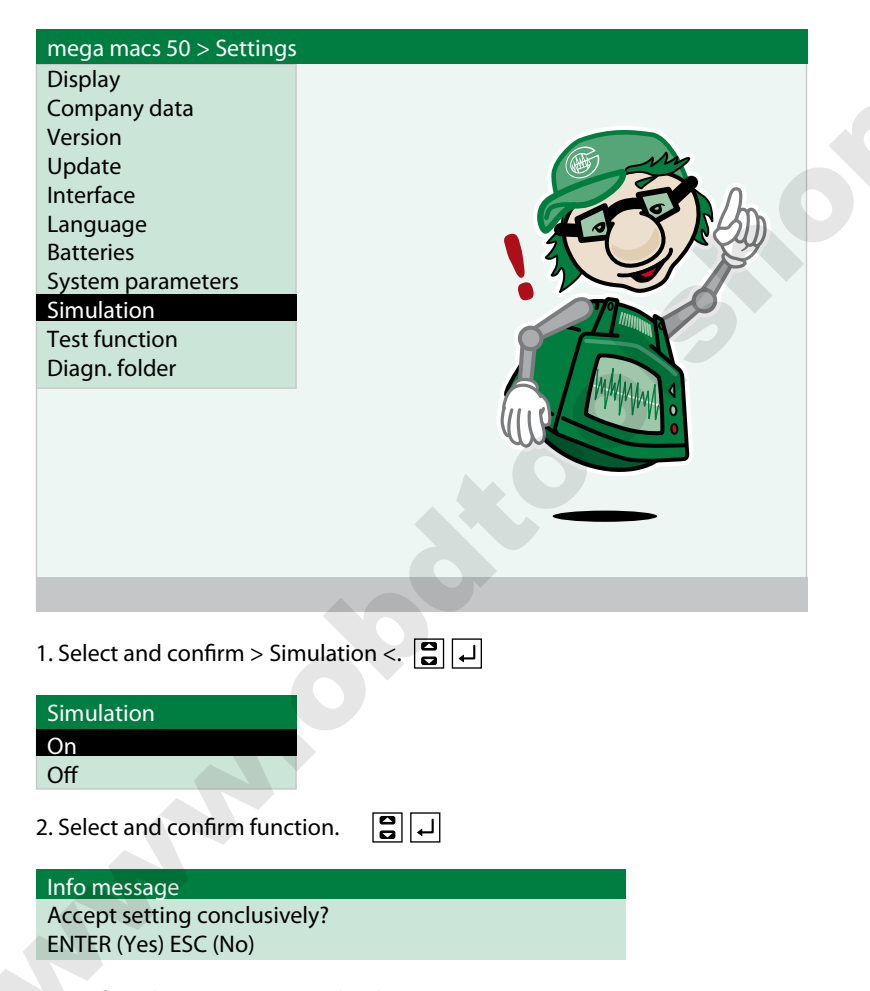

3. Confirm the message accordingly.

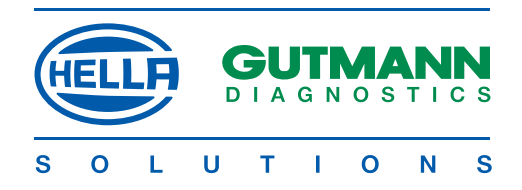

### Settings > Test function <

If no communication with the vehicle system is established, the function of the diagnostic plug can be checked with this program.

| mega macs 50 > Settings                                                                                                    |                          |   |  |
|----------------------------------------------------------------------------------------------------|--------------------------|---|--|
| mega macs 50 > Settings<br>Display<br>Company data<br>Version<br>Update<br>Interface<br>Language<br>Batteries<br>System parameters<br>Simulation<br>Test function<br>Diagn. folder |                          |   |  |
|                                                                                                    |                          | 6 |  |
| Procedure:                                                                                                    |                          |   |  |
| Connect the power supp                                                                                                    | ly unit to mega macs 50. |   |  |
| 1. Select and confirm > Tes                                                                                                    | st function <. 😫 🖵       |   |  |
| 2. Connect ST2 cable to me                                                                                                    | ega macs 50.             |   |  |
| 3. Continue with 🚽                                                                                                    |                          |   |  |
| The following messages                                                                                                    | may be displayed:        |   |  |
| Info message<br>A fault has occurred<br>Line:<br>Range:<br>Number:<br>Nominal level                                                                                                | A<br>1<br>1              |   |  |

The diagnostic plug, connecting cable or mega macs 50 is defective,

0

or

Actual level

Info message Test successfully completed

mega macs 50 is OK.

The diagnostic socket in the vehicle is defective, e.g. no voltage at pin 16 or poor earth at pin 4

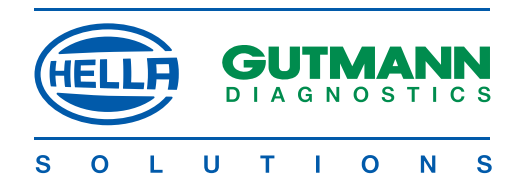

### Settings > Diagn. folder <

The settings with which the diagnosis folder can be configured are stored in the > Diagn. folder < menu.

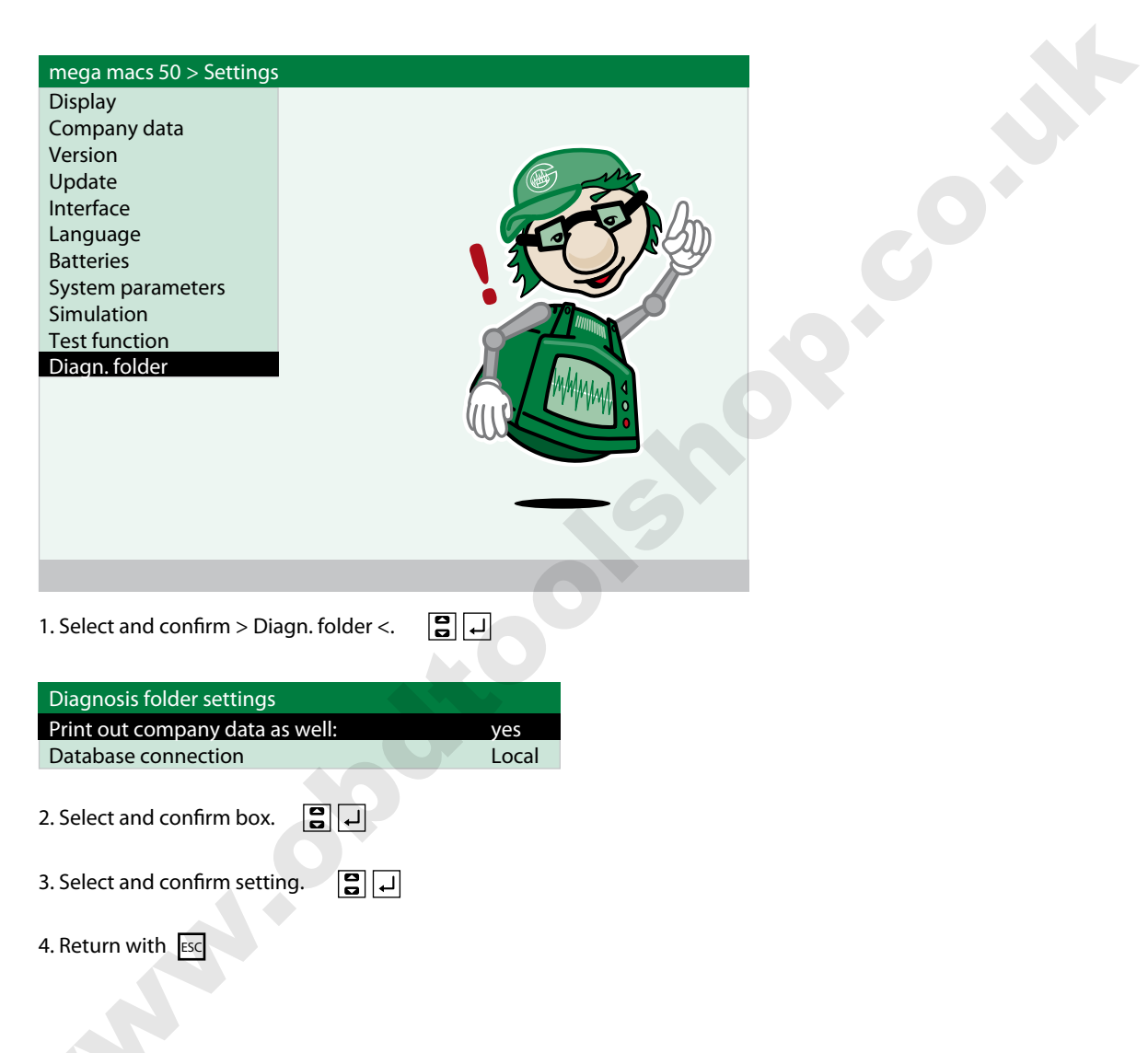

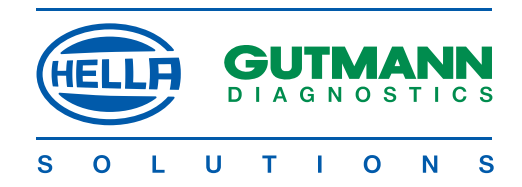

### DIAGNOSIS

### Diagnosis > Control unit communications <

Control unit communication enables data exchange with the system to be tested by using a diagnostic device. Communication is required for the following functions:

- Reading out/clearing fault memory
- Displaying parameters
- Carrying out actuator test
- Installing basic settings
- Carrying out coding of control units
- Carrying out service reset

### CAUTION

- Faultless communication is possible only when:
- all the pins are correctly assigned at the diagnostic socket
- the vehicle has been correctly identified
- · Identify the vehicle as precisely as possible by reference to the search mask
- the voltage of the vehicle's electrical system is not lower than 11.5 V; if necessary, use external power supply
- all power consumers are off
- the diagnostic plug is connected to the vehicle
- external accessories, radio, CD changer etc. are correctly connected
- the ignition is turned on

### NOTE

Always turn off the ignition before connecting or disconnecting the diagnostic plug to/from the vehicle! If you wish to read out several fault memories one after the other one vehicle, turn off ignition after every readout procedure and turn on again for the next procedure.

### Procedure:

1.Switch on mega macs 50 with ON/OFF

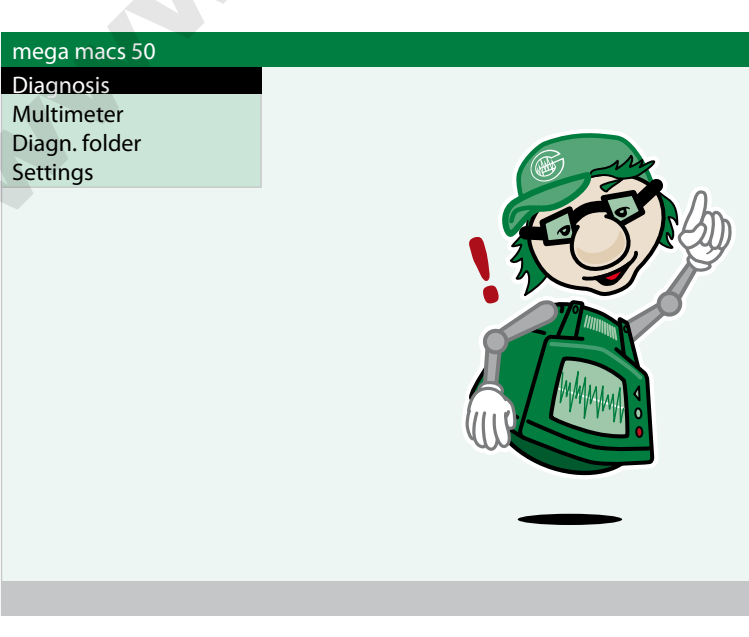

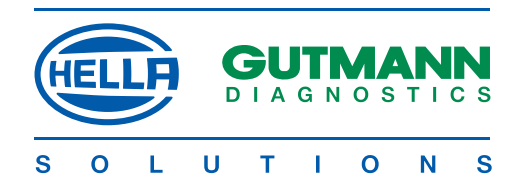

| Alfa   Audi   BWW   Chrysler   Citroen   Dewooo   Citroen   Dewooo   Peugeot Select and confirm > Manufacturer <.   Select and confirm > Manufacturer <.   Terrol Peugeot Peugeot Peu                                                                                                    | mega macs 50 > <u>Diagnosis</u>                                                                                                    |              |                       |                                 |  |
|----------------------------------------------------------------------------------------------------|----------------------------------------------------------------------------------------------------|--------------|-----------------------|---------------------------------|--|
| Audi<br>BMW<br>Chrysler<br>Ctroen<br>Daewoo<br>Select and confirm > Manufacturer <.<br>Select and confirm > Manufacturer <.<br>Select and confirm > Puel <<br>Select and confirm > Fuel <<br>Select and confirm > Fuel <<br>Toga macs 50 > Diagnosis > Peugeot<br>Select and confirm > Fuel <<br>To jaca to the select of the select of                                                                                                    | Alfa                                                                                                    |              |                       |                                 |  |
| Prive<br>Chroen<br>Daewoo<br>Daewoo<br>Peugeot<br>Peugeot<br>Select and confirm > Manufacturer <. ♥ ↓<br>mega macs 50 > Diagnosis > Peugeot<br>Petrol<br>Diesel<br>Select and confirm > Fuel <. ♥ ↓<br>mega macs 50 > Diagnosis > Peugeot<br>Petrol<br>Diesel<br>1 Put in licence plate number.<br>1 Put in licence plate number.<br>To identify the vehicle in the diagnosis folder, put in the licence plate number via the virtual keypad                                                                                                    | Audi                                                                                                    |              |                       |                                 |  |
| Peugeot Peugeot Peugeo                                                                                                    | BNNV<br>Chrysler                                                                                                    |              |                       |                                 |  |
| Daewoo  Peugeot  Peugeot  Select and confirm > Manufacturer <.  The mega macs 50 > Diagnosis > Peugeot  Select and confirm > Fuel <.  Select and confirm > Fuel <.  Select and confirm > Fuel <.  The mega macs 50 > Diagnosis > Peugeot  Select and confirm > Fuel <.  Select and confirm > Fuel <.  Select and c                                                                                                    | Citroen                                                                                                    |              |                       |                                 |  |
| Peugeot Peugeot Select and confirm > Manufacturer <.                                                                                                    | Daewoo                                                                                                    |              |                       |                                 |  |
| Peugeot Peugeot Select and confirm > Manufacturer <.  .  .  .  .  .  .  .  .  .  .  .  .  .                                                                                                    |                                                                                                    |              |                       |                                 |  |
| Peugeot  Select and confirm > Manufacturer <.  Select and confirm > Manufacturer <. Select and confirm > Peugeot  Petrol Dissel  Select and confirm > Fuel <. Select and confirm > Fuel <. Sel                                                                                                    |                                                                                                    |              |                       |                                 |  |
| <ul> <li>Select and confirm &gt; Manufacturer &lt;.  <ul> <li>Select and confirm &gt; Manufacturer &lt;.</li> <li>Select and confirm &gt; Peugeot</li> </ul> </li> <li>Select and confirm &gt; Fuel &lt;.</li> <li>Select and confirm &gt; Fuel &lt;.<td>Peugeot</td><td></td><td></td><td></td><td></td></li></ul> | Peugeot                                                                                                    |              |                       |                                 |  |
| <ul> <li>Select and confirm &gt; Manufacturer &lt;.  <p>. Select and confirm &gt; Peugeot Petrol Desel . Select and confirm &gt; Fuel &lt;.  <p></p></p></li></ul>                                                                                                    |                                                                                                    |              |                       |                                 |  |
| Select and confirm > Manufacturer <.<br>Select and confirm > Pugeot<br>Petrol<br>Diesel<br>Select and confirm > Fugl <<br>Select and confirm > Fugl <<br>To jet the select and confirm > Fugl <<br>To jet the se                                                                                                    |                                                                                                    |              |                       |                                 |  |
| <ul> <li>Select and confirm &gt; Manufacturer &lt;</li></ul>                                                                                                    |                                                                                                    |              |                       |                                 |  |
| <ul> <li>Select and confirm &gt; Manufacturer &lt;.  <ul> <li>Select and confirm &gt; Puggeot</li> </ul> </li> <li>Select and confirm &gt; Fuel &lt;.  <ul> <li>Select and confirm &gt; Fuel &lt;.</li> <li>Select and confirm &gt; Puggeot</li> </ul> </li> <li>104 <ul> <li>106</li> <li>104</li> <li>106</li> <li>106</li> <li>107</li> </ul> </li> <li>F1 Put in licence plate number.<br/>To identify the vehicle in the diagnosis folder, put in the licence plate number via the virtual keypad</li> </ul>                                                                                                    |                                                                                                    |              |                       |                                 |  |
| <ul> <li>Select and confirm &gt; Manufacturer &lt;</li></ul>                                                                                                    |                                                                                                    |              |                       |                                 |  |
| <ul> <li>Select and confirm &gt; Manufacturer &lt;.  <ul> <li>Select and confirm &gt; Peugeot</li> </ul> </li> <li>Select and confirm &gt; Fuel &lt;. <li>Select and confirm &gt; Fuel &lt;. </li> <li>Select and confirm &gt; Peugeot</li> </li></ul> <li>Select and confirm &gt; Peugeot</li> Mega macs 50 > Diagnosis > Peugeot 104 104 106 207 306 307 F1 Put in licence plate number. To identify the vehicle in the diagnosis folder, put in the licence plate number via the virtual keypad                                                                                                    |                                                                                                    |              |                       |                                 |  |
| Select and confirm > Manufacturer <.<br>Image macs 50 > Diagnosis > Peugeot<br>Petrol<br>Diesel<br>Select and confirm > Fuel <.<br>Select and confirm > Fuel <.<br>Image macs 50 > Diagnosis > Peugeot<br>104<br>106<br>206<br>207<br>306<br>307<br>=1 Put in licence plate number.<br>To identify the vehicle in the diagnosis folder, put in the licence plate number via the virtual keypad                                                                                                    |                                                                                                    |              |                       |                                 |  |
| Select and confirm > Manufacturer <.                                                                                                    |                                                                                                    |              |                       |                                 |  |
| Petrol   Diesel   Select and confirm > Fuel <.     Image macs 50 > Diagnosis > Peugeot   Mote for the plate number.   To identify the vehicle in the diagnosis folder, put in the licence plate number via the virtual keypad                                                                                                    | Select and confirm > Manufactu                                                                                                    | rer <.       |                       |                                 |  |
| Petrol<br>Diesel<br>Select and confirm > Fuel <.<br>mega macs 50 > Diagnosis > Peugeot<br>104<br>106<br>207<br>207<br>206<br>307<br>F1 Put in licence plate number.<br>F1 Put in licence plate number.<br>To identify the vehicle in the diagnosis folder, put in the licence plate number via the virtual keypad                                                                                                    | mena macs 50 > Diagnosis > Peu                                                                                                    | neot         |                       |                                 |  |
| Diesel   Select and confirm > Fuel <. <p>Image macs 50 &gt; Diagnosis &gt; Peugeot 104 106 206 207 806 307 I Put in licence plate number. NOTE F1 Put in licence plate number. To identify the vehicle in the diagnosis folder, put in the licence plate number via the virtual keypad</p>                                                                                                    | Petrol                                                                                                    | geot         |                       |                                 |  |
| Select and confirm > Fuel <.<br>mega macs 50 > Diagnosis > Peugeot<br>104<br>106<br>206<br>207<br>306<br>307<br>=1 Put in licence plate number.<br>F1 Put in licence plate number.<br>To identify the vehicle in the diagnosis folder, put in the licence plate number via the virtual keypad                                                                                                    | Diesel                                                                                                    |              |                       |                                 |  |
| Select and confirm > Fuel <.<br>mega macs 50 > Diagnosis > Peugeot<br>104<br>106<br>206<br>207<br>806<br>307<br>F1 Put in licence plate number.<br>F1 Put in licence plate number.<br>To identify the vehicle in the diagnosis folder, put in the licence plate number via the virtual keypad                                                                                                    |                                                                                                    |              |                       |                                 |  |
| Select and confirm > Fuel <.<br>mega macs 50 > Diagnosis > Peugeot<br>104<br>106<br>206<br>207<br>206<br>307<br>F1 Put in licence plate number.<br>To identify the vehicle in the diagnosis folder, put in the licence plate number via the virtual keypad                                                                                                    |                                                                                                    |              |                       |                                 |  |
| Select and confirm > Fuel <.<br>mega macs 50 > Diagnosis > Peugeot<br>104<br>106<br>206<br>207<br>306<br>307<br>=1 Put in licence plate number.<br>F1 Put in licence plate number.<br>To identify the vehicle in the diagnosis folder, put in the licence plate number via the virtual keypad                                                                                                    |                                                                                                    |              |                       |                                 |  |
| Select and confirm > Fuel <.<br>mega macs 50 > Diagnosis > Peugeot<br>104<br>106<br>206<br>207<br>306<br>307<br>F1 Put in licence plate number.<br>F1 Put in licence plate number.<br>To identify the vehicle in the diagnosis folder, put in the licence plate number via the virtual keypad                                                                                                    |                                                                                                    |              |                       |                                 |  |
| mega macs 50 > Diagnosis > Peugeot   104   106   206   207   306   307   F1 Put in licence plate number. F1 Put in licence plate number. To identify the vehicle in the diagnosis folder, put in the licence plate number via the virtual keypad                                                                                                    |                                                                                                    |              |                       |                                 |  |
| NOTE         F1       Put in licence plate number.         To identify the vehicle in the diagnosis folder, put in the licence plate number via the virtual keypad                                                                                                    | . Select and confirm > Fuel <.                                                                                                    |              |                       |                                 |  |
| 106         206         207         306         307         =1 Put in licence plate number.         F1         Put in licence plate number.         To identify the vehicle in the diagnosis folder, put in the licence plate number via the virtual keypad                                                                                                    | . Select and confirm > Fuel <.                                                                                                    | ].           |                       |                                 |  |
| 206<br>207<br>306<br>307<br>F1 Put in licence plate number.<br>F1 Put in licence plate number.<br>To identify the vehicle in the diagnosis folder, put in the licence plate number via the virtual keypad                                                                                                    | . Select and confirm > Fuel <.                                                                                                    | ] 🚽<br>geot  |                       |                                 |  |
| 207<br>306<br>307<br>F1 Put in licence plate number.<br>F1 Put in licence plate number.<br>To identify the vehicle in the diagnosis folder, put in the licence plate number via the virtual keypad                                                                                                    | . Select and confirm > Fuel <.<br>mega macs 50 > Diagnosis > Peu<br>104<br>106                                                                                                    | ] J<br>geot  |                       |                                 |  |
| 306         307         F1 Put in licence plate number.         F1         Put in licence plate number.         To identify the vehicle in the diagnosis folder, put in the licence plate number via the virtual keypad                                                                                                    | . Select and confirm > Fuel <.<br>mega macs 50 > Diagnosis > Peu<br>104<br>106<br>206                                                                                                    | ] 🖵<br>geot  |                       |                                 |  |
| <ul> <li>F1 Put in licence plate number.</li> <li>F1 Put in licence plate number.</li> <li>F1 Put in licence plate number.</li> <li>To identify the vehicle in the diagnosis folder, put in the licence plate number via the virtual keypad</li> </ul>                                                                                                    | . Select and confirm > Fuel <.<br>mega macs 50 > Diagnosis > Peu<br>104<br>106<br>206<br>207                                                                                                    | ] 🗐<br>geot  |                       |                                 |  |
| F1 Put in licence plate number.<br>NOTE<br>F1 Put in licence plate number.<br>To identify the vehicle in the diagnosis folder, put in the licence plate number via the virtual keypad                                                                                                    | . Select and confirm > Fuel <.<br>mega macs 50 > Diagnosis > Peu<br>104<br>106<br>206<br>207<br>306                                                                                                    | ] _ geot     |                       |                                 |  |
| F1 Put in licence plate number.         F1       Put in licence plate number.         To identify the vehicle in the diagnosis folder, put in the licence plate number via the virtual keypad                                                                                                    | . Select and confirm > Fuel <.<br>mega macs 50 > Diagnosis > Peu<br>104<br>106<br>206<br>207<br>306<br>307                                                                                                    | geot         |                       |                                 |  |
| NOTE         F1       Put in licence plate number.         To identify the vehicle in the diagnosis folder, put in the licence plate number via the virtual keypad                                                                                                    | . Select and confirm > Fuel <.<br>mega macs 50 > Diagnosis > Peu<br>104<br>106<br>206<br>207<br>306<br>307                                                                                                    | geot         |                       |                                 |  |
| NOTE         F1       Put in licence plate number.         To identify the vehicle in the diagnosis folder, put in the licence plate number via the virtual keypad                                                                                                    | Select and confirm > Fuel <.<br>mega macs 50 > Diagnosis > Peu<br>104<br>106<br>206<br>207<br>306<br>307<br>F1 Put in licence plate number.                                                                        | ] 🗐          |                       |                                 |  |
| F1 Put in licence plate number.<br>To identify the vehicle in the diagnosis folder, put in the licence plate number via the virtual keypad                                                                                                    | Select and confirm > Fuel <.<br>mega macs 50 > Diagnosis > Peu<br>104<br>106<br>206<br>207<br>306<br>307<br>F1 Put in licence plate number.                                                                        | geot         |                       |                                 |  |
| To identify the vehicle in the diagnosis folder, put in the licence plate number via the virtual keypad                                                                                                    | . Select and confirm > Fuel <.<br>mega macs 50 > Diagnosis > Peu<br>104<br>106<br>206<br>207<br>306<br>307<br>F1 Put in licence plate number.                                                                      | geot         |                       |                                 |  |
|                                                                                                    | . Select and confirm > Fuel <.<br>mega macs 50 > Diagnosis > Peu<br>104<br>106<br>206<br>207<br>306<br>307<br>F1 Put in licence plate number.<br>NOTE<br>F1 Put in licence plate number.                           | geot         |                       |                                 |  |
| (see section D2)                                                                                                    | . Select and confirm > Fuel <.<br>mega macs 50 > Diagnosis > Peu<br>104<br>106<br>206<br>207<br>306<br>307<br>F1 Put in licence plate number.<br>NOTE<br>F1 Put in licence plate num<br>To identify the vehicle in | geot<br>geot | t in the licence plat | a number via the virtual kovead |  |

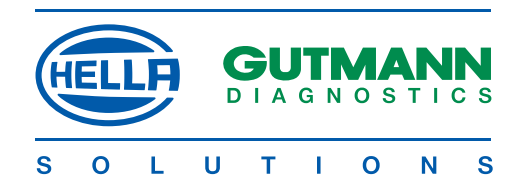

| me  | mega macs 50 > Diagnosis > Peugeot > Diesel > 306 |             |               |  |  |
|-----|---------------------------------------------------|-------------|---------------|--|--|
| 30  | 5 1.9 D                                           | WJY (DW8)   | 00-01         |  |  |
| 30  | 61.9 D                                            | DJZ (XUD9Y  | 00-01         |  |  |
| 30  | 5 2.0 D HDI                                       | RHY (DW10TD | 99-01         |  |  |
| xx> | (XX                                               | XXXX        | XXXXX         |  |  |
| XX) | (X                                                | XXXXX       | XXXXX         |  |  |
|     | Model                                             |             | 306 2.0 D HDI |  |  |
|     | Engine code                                       |             | RHY (DW10TD)  |  |  |
|     | Model year                                        |             | 99-01         |  |  |
|     | Rated output                                      |             | 66 kW         |  |  |
|     | Displacement                                      |             | 1997 сс       |  |  |
|     | Type key number                                   |             | 884           |  |  |
|     | Gutmann number                                    |             | 756           |  |  |
|     |                                                   |             |               |  |  |

### F3 search

### NOTE

A bright information window will appear for about 15 seconds giving data relating to the marked vehicle. F3 Search opens a window with search criteria by which the vehicle can be identified.

Press >F3<.

### Model

Engine code Model year Rated output Type key number Diagn. programme

### NOTE

Re: > Type key number < The first three digits in box 2.2 of the vehicle registration document, part 2 (for Germany only).

### NOTE

Re: > Diagnostic programme < Possible types of diagnosis for the selected vehicle are displayed.

6. Search criterion, in this case engine code

| Header                              |     |  |
|-------------------------------------|-----|--|
| DHY                                 |     |  |
| RHY                                 |     |  |
| YLW                                 |     |  |
|                                     |     |  |
|                                     |     |  |
|                                     |     |  |
|                                     |     |  |
| 7. Select and confirm the engine co | de. |  |

7. Select and confirm the engine code.

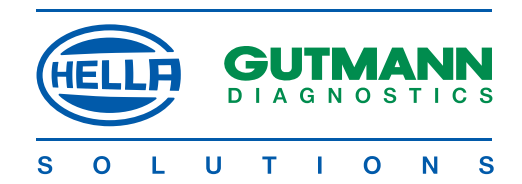

| mega macs 50 >                 |                     | eot > Diesel > 306  |                   |                      |                       |
|--------------------------------|---------------------|---------------------|-------------------|----------------------|-----------------------|
|                                | RHY (DW101D)        | 99-01               |                   |                      |                       |
| 306 2.0 D HDI<br>306 2.0 D HDI | RHY (DW10TD)        | 99-01               |                   |                      |                       |
|                                |                     |                     |                   |                      |                       |
| F1 Info F3 Searc               | h                   |                     |                   |                      |                       |
|                                | Guna yahiala tura a |                     |                   |                      |                       |
| . Select and con               | nim venicie type    |                     |                   |                      |                       |
| > Peugeot >                    | Diesel > 306 > 306  | 2.0 TD HDI/RHY ([   | W10TD)            |                      |                       |
| Parameters                     |                     |                     |                   |                      |                       |
| Actuator                       |                     |                     |                   |                      |                       |
| Service reset<br>Basic setting |                     |                     |                   |                      |                       |
| 245ie 5ettiiig                 |                     |                     |                   |                      |                       |
| F3 Connection                  |                     |                     |                   |                      |                       |
|                                |                     |                     |                   |                      |                       |
| . Select and con               | firm type of diagno | osis.               |                   |                      |                       |
| > Diesel > 30                  | 6 > 306 2.0 TD HDI  | /RHY (DW10TD) >     | Fault code        |                      |                       |
| Motor                          |                     |                     |                   |                      |                       |
| ABS                            |                     |                     |                   |                      |                       |
| Alibay                         |                     |                     |                   |                      |                       |
| E2 Connection                  |                     |                     | -                 |                      |                       |
| rs connection                  |                     |                     |                   |                      |                       |
| NOTE                           |                     |                     |                   |                      |                       |
| <b>F2</b> Connection           | Diagnostic socke    | et position         |                   |                      |                       |
|                                |                     |                     |                   |                      |                       |
| 0. Select and co               | nfirm system.       |                     |                   |                      |                       |
|                                |                     |                     |                   |                      |                       |
| 1. Connect diag                | nostic plug.        |                     |                   |                      |                       |
| 2. Turn on igniti              | on.                 |                     |                   |                      |                       |
| 3 Continuo with                |                     |                     |                   |                      |                       |
| 5. Continue with               |                     |                     |                   |                      |                       |
| > 306 > 306 2.0                | TD HDI/RHY (DW1(    | 0TD) > Fault code   | > Engine          |                      |                       |
| EDC15c2 (B)                    |                     |                     |                   |                      |                       |
| F1 Info F2 Info                |                     |                     |                   |                      |                       |
| NOTE                           |                     |                     |                   |                      |                       |
| F1 Info                        | Information abo     | ut the selected sys | tem.              |                      |                       |
| Ea Monu                        | Information at      | bout communica      | tion parameter    | s. In the eve        | ent of a complaint,   |
| rz menu                        | Hella Gutmann       | Solutions uses th   | s information for | fault identification | on and rectification. |
|                                |                     | 11 566              |                   |                      |                       |
|                                | Leave informatio    | n with ESC.         |                   |                      |                       |
| rz menu                        | Leave informatio    | n with ESC.         |                   |                      |                       |

14. Continue with

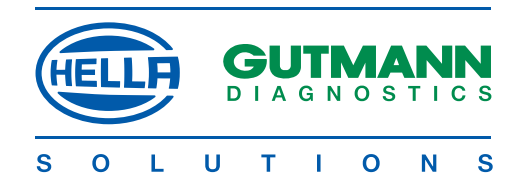

# CAUTION

Follow the instructions on the screen without fail.

15. Continue with

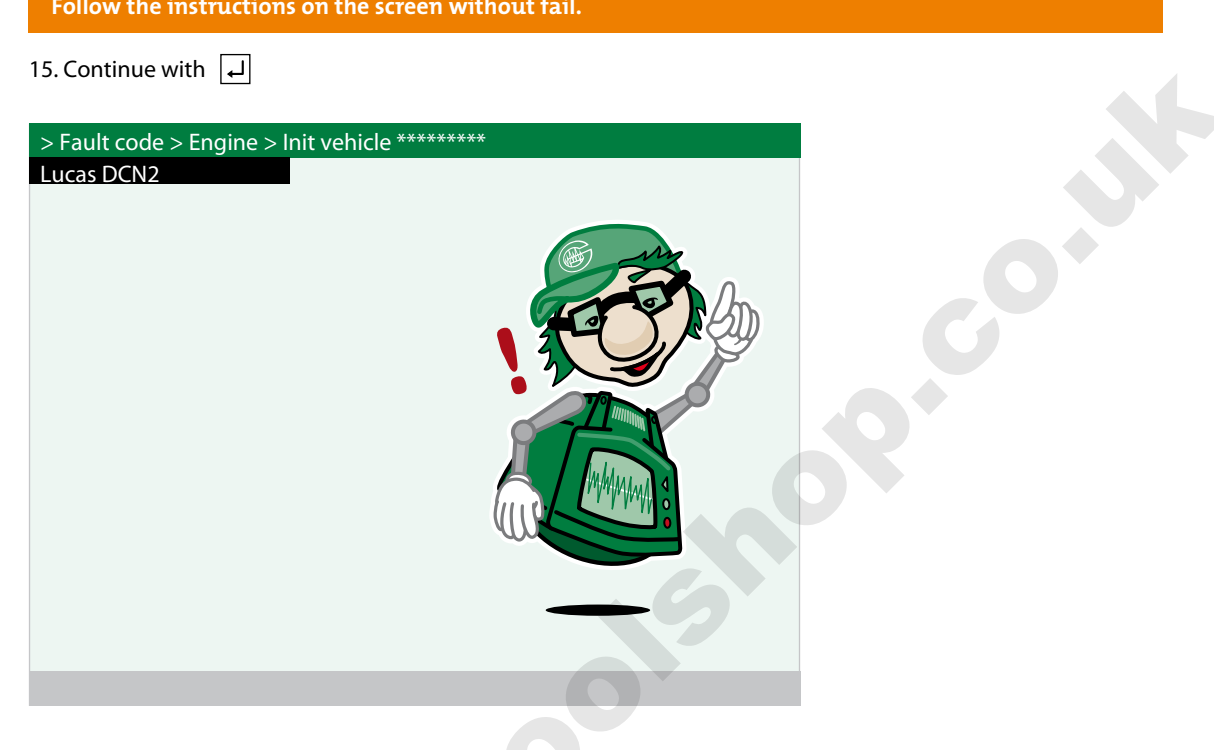

Communication with the control unit is established.

For further information, refer to the sections on types of diagnosis. 

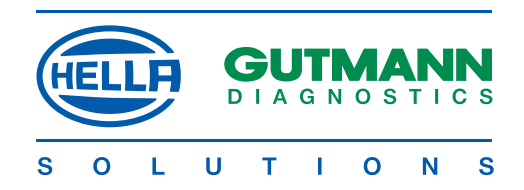

### Diagnosis > Reading/deleting fault code <

If, during the internal check, the control unit identifies a component function as faulty, a fault code will be set in the memory and the corresponding warning lamp activated. Mega macs 50 delivers the fault code in plain text. In addition, information as to the possible effects and causes of the fault code is stored. If tests are required as to possible causes, a connection can be made to the multimeter.

1. Connect mega macs 50 as described in section E to establish communication..

| > 306 > 306 2 0TD HDL > Fault code > Engine                                                                                                    |              |
|----------------------------------------------------------------------------------------------------|--------------|
| Number of faults: 3                                                                                                    |              |
| Fault code: 832                                                                                                    |              |
| Fault code: 560                                                                                                    |              |
| PRIMARY CIRCUIT, FUEL PUMP<br>Fault code: 545                                                                                                    |              |
| ACCELERATOR PEDAL SENSOR 2                                                                                                    |              |
|                                                                                                    |              |
|                                                                                                    |              |
|                                                                                                    |              |
|                                                                                                    |              |
| F1 System info F3 Delete ENTER Details                                                                                                    |              |
| Select and confirm > Fault code <. 🕒 🗔                                                                                                    |              |
|                                                                                                    |              |
|                                                                                                    |              |
| NOTE                                                                                                    |              |
| <b>NOTE</b><br><b>F1</b> System info Information on the installed system if supported by the matrix of the matrix of the matri | anufacturer. |
| NOTEF1 System infoInformation on the installed system if supported by the mDelete F3All displayed fault codes will be deleted.ENTER detailsInformation about the marked fault will be displayed                                                                                                    | anufacturer. |
| NOTEF1 System infoInformation on the installed system if supported by the m.Delete F3All displayed fault codes will be deleted.ENTER detailsInformation about the marked fault will be displayed.                                                                                                    | anufacturer. |
| NOTEF1 System infoInformation on the installed system if supported by the m.Delete F3All displayed fault codes will be deleted.ENTER detailsInformation about the marked fault will be displayed.> 306 > 306 2.0TD HDI > Fault code > Engine                                                                                                    | anufacturer. |
| NOTEF1 System infoInformation on the installed system if supported by the m.Delete F3All displayed fault codes will be deleted.ENTER detailsInformation about the marked fault will be displayed.> 306 > 306 2.0TD HDI > Fault code > EngineFault code 832                                                                                                    | anufacturer. |
| NOTE         F1 System info       Information on the installed system if supported by the m         Delete F3       All displayed fault codes will be deleted.         ENTER details       Information about the marked fault will be displayed.         > 306 > 306 2.0TD HDI > Fault code > Engine         Fault code 832         FAULTY CAMSHAFT SENSOR                                                                                                    | anufacturer. |
| NOTE         F1 System info       Information on the installed system if supported by the m         Delete F3       All displayed fault codes will be deleted.         ENTER details       Information about the marked fault will be displayed.         > 306 > 306 2.0TD HDI > Fault code > Engine         Fault code 832         FAULTY CAMSHAFT SENSOR         FAULTY SIGNAL                                                                                                    | anufacturer. |
| NOTE         F1 System info       Information on the installed system if supported by the m         Delete F3       All displayed fault codes will be deleted.         ENTER details       Information about the marked fault will be displayed.         > 306 > 306 2.0TD HDI > Fault code > Engine         Fault code 832         FAULTY CAMSHAFT SENSOR         FAULTY SIGNAL                                                                                                    | anufacturer. |
| NOTE         F1 System info       Information on the installed system if supported by the m         Delete F3       All displayed fault codes will be deleted.         ENTER details       Information about the marked fault will be displayed.         > 306 > 306 2.0TD HDI > Fault code > Engine         Fault code 832         FAULTY CAMSHAFT SENSOR         FAULTY SIGNAL         FUNCTION:         The sensor detects the camshaft position; the ignition and injection systems are suppressed and/or the position of the variable campbaft control                                                                                                    | anufacturer. |
| NOTE         F1 System info       Information on the installed system if supported by the m         Delete F3       All displayed fault codes will be deleted.         ENTER details       Information about the marked fault will be displayed.         > 306 > 306 2.0TD HDI > Fault code > Engine         Fault code 832         FAULTY CAMSHAFT SENSOR         FAULTY SIGNAL         FUNCTION:         The sensor detects the camshaft position; the ignition and injection systems are synchronised and/or the position of the variable camshaft control detected via the signal.                                                                                                    | anufacturer. |
| NOTE         F1 System info       Information on the installed system if supported by the m         Delete F3       All displayed fault codes will be deleted.         ENTER details       Information about the marked fault will be displayed.         > 306 > 306 2.0TD HDI > Fault code > Engine         Fault code 832         FAULTY CAMSHAFT SENSOR         FAULTY SIGNAL         FUNCTION:         The sensor detects the camshaft position; the ignition and injection systems are synchronised and/or the position of the variable camshaft control detected via the signal.         FEFECT:                                                                                                    | anufacturer. |
| NOTEF1 System infoInformation on the installed system if supported by the mDelete F3All displayed fault codes will be deleted.ENTER detailsInformation about the marked fault will be displayed.> 306 > 306 2.0TD HDI > Fault code > EngineFault code 832FAULTY CAMSHAFT SENSOR<br>FAULTY SIGNALFUNCTION:<br>The sensor detects the camshaft position; the ignition and injection systems<br>are synchronised and/or the position of the variable camshaft control<br>detected via the signal.EFFECT:<br>Poor starting behaviour, etc.                                                                                                    | anufacturer. |
| NOTE         F1 System info       Information on the installed system if supported by the m         Delete F3       All displayed fault codes will be deleted.         ENTER details       Information about the marked fault will be displayed.         > 306 > 306 2.0TD HDI > Fault code > Engine         Fault code 832         FAULTY CAMSHAFT SENSOR         FAULTY SIGNAL         FUNCTION:         The sensor detects the camshaft position; the ignition and injection systems are synchronised and/or the position of the variable camshaft control detected via the signal.         EFFECT:         Poor starting behaviour, etc.         CAUSE:                                                                                                    | anufacturer. |
| NOTEF1 System infoInformation on the installed system if supported by the mDelete F3All displayed fault codes will be deleted.ENTER detailsInformation about the marked fault will be displayed.> 306 > 306 2.0TD HDI > Fault code > EngineFault code 832FAULTY CAMSHAFT SENSOR<br>FAULTY SIGNALFUNCTION:<br>The sensor detects the camshaft position; the ignition and injection systems<br>are synchronised and/or the position of the variable camshaft control<br>detected via the signal.EFFECT:<br>Poor starting behaviour, etc.CAUSE:<br>>>> Circuit interruption/short circuit                                                                                                    | anufacturer. |

All the information can be displayed by scrolling.

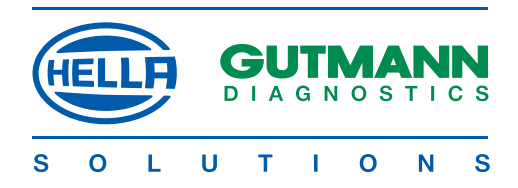

# **Connection to the multimeter**

www.obdicolshop.co.uk

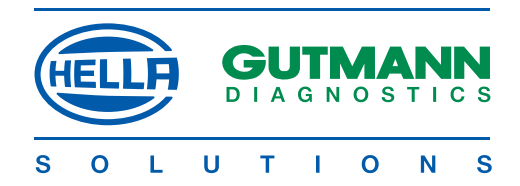

### Diagnosis > Parameters <

Since the causes of faults can be interpreted differently by the control unit, it is often not sufficient to read out only the fault memory.

In many cases, either fault codes are not entered or it is not possible to obtain an unequivocal statement about the defective component from the fault text.

### Example 1:

The engine temperature may vary within a range of -30°C to +120°C. If the sensor signals +9.0°C, although the actual temperature in the engine is +80°C, the control unit will determine an incorrect injection time.

No fault code will be set, as this temperature is logical for the control unit.

### Example 2

Fault text: Lambda probe signal faulty

In both cases, a diagnosis can only be carried out if the corresponding parameters are read out.

mega mac 50 reads the parameters out and presents them in plain text. If up to 4 parameters are selected, they will also be displayed in graphic form. A maximum of 8 parameters can be called up, but in this case they will not be presented in graphic form.

A task-orientated selection of the parameters facilitates fault diagnosis. Information on the parameters is stored.

### Procedure

1. Connect mega macs 50 to establish communication as described in section E.

| > Parameters > Engine             |      |
|-----------------------------------|------|
| Speed<br>1/min<br>870             | ^^^^ |
| Fuel pressure<br>bar<br>280       |      |
| Injection volume<br>mm_/H<br>11.7 |      |
| Accelerator position<br>%<br>35   |      |
| F1 Info F3 Channel                |      |

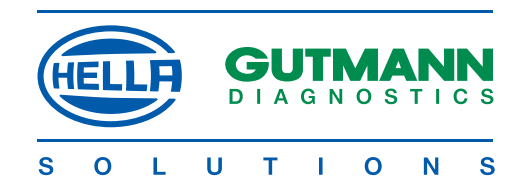

| NOTE<br>F1 Info                                                                    | Information about the selected parameter is displayed.                                                                                                    |
|------------------------------------------------------------------------------------|----------------------------------------------------------------------------------------------------|
| Info Channel<br>Speed<br>Fuel pressure<br>Injection quantity<br>Accelerator positi | on<br>m > Parameters <.                                                                                                    |
| Info Parameters<br>Accelerator positi<br>An accelerator pe                         | on<br>dal potentiometer signals to the control unit                                                                                                    |
| Display<br>%                                                                       | Explanation<br>Values in per cent                                                                                                    |
|                                                                                    |                                                                                                    |
| <u>NOTE</u><br>F3 Channel                                                          | Selection window with all the parameter groups.<br>Hella Gutmann Solutions has prepared a preliminary selection for certain diagnostic tasks.<br>By selecting one group, you can call up the parameters required for the diagnosis. |
| Group selection<br>All parameters<br>Basic function<br>Engine Start<br>xxxxxx      |                                                                                                    |
| 3. Select and confir                                                               | m > Group <. ₿↓                                                                                                    |
| Channel selection1Speed3TV - an5Air ma6Coolar8Lambo                                | B1 1/min<br>gle B2 °<br>ss B2<br>it temp. B3 °C<br>la vltg. B7 mV                                                                                                    |
| F1 Help F2 Desele                                                                  | ct F3 Nominal values                                                                                                    |
| rroceaure:<br>1. >F2< deselects a<br>2. Mark parameter:<br>3. Deselect or select   | Il the parameters marked *.<br>5. 😑<br>It parameters with 🖵                                                                                                    |
| NOTE<br>If more than eight                                                         | ht parameters are selected, observe the info message.                                                                                                    |
| Info message                                                                       |                                                                                                    |

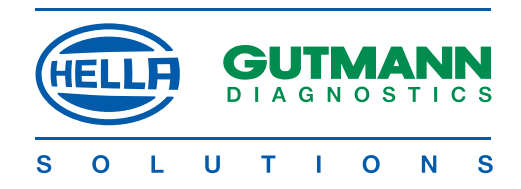

### NOTE

F3 Nominal values

Nominal values for the parameters can be called up depending on manufacturer.

D

| Cha  | nne  | l selection                   |     |
|------|------|-------------------------------|-----|
|      | 1    | Speed                         | rpm |
|      | 3    | O2 Integrator                 | 0   |
|      | 5    | Air flow meter                |     |
|      | 6    | Coolant temp.                 | °C  |
|      | 8    | Lambda vltg.                  | mV  |
| F1 ł | Help | F2 Deselect F3 Nominal values |     |

### Procedure:

1. Mark parameter, in this case speed.

2. Press >F3<.

### Speed

### Vehicle-specific data

Engine at operating temperature, idling 710 - 890 1/min

### Possible faults:

- Idle actuator or TV actuator faulty
  - xxxxxx

# 

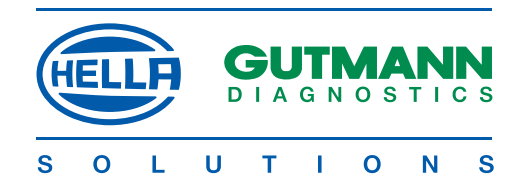

### Diagnosis > Actuator <

Components in electronic systems are activated with the > Actuator < menu. Therefore it is possible to check the basic functions and cable connections of these components.

### DANGER

To prevent damage to the system, the instructions shown on the screen must be followed without fail.

Establish identification and communications as described in section E

### NOTE

The course of the actuator test is automated by many manufacturers and is determined by the control unit.

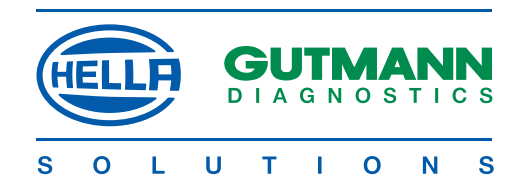

### Diagnosis > Service reset <

Depending on the make of vehicle, the service intervals are reset in the > Service reset < menu. Either a description is given as to how the manual reset is to be carried out, or the automatic reset is carried out by mega macs 50. The identification and the establishment of communications correspond to section E.

### Manual reset

| geot > Diesel > 306 > 3     | 306 2.0D HDI/RHY (DW10TD)         |  |
|-----------------------------|-----------------------------------|--|
| Fault code                  |                                   |  |
| Parameters                  |                                   |  |
| Service reset               | (Reg. 1)                          |  |
| Basic setting               |                                   |  |
| Coding                      |                                   |  |
|                             |                                   |  |
|                             |                                   |  |
|                             | 77                                |  |
|                             |                                   |  |
|                             |                                   |  |
|                             |                                   |  |
|                             |                                   |  |
|                             |                                   |  |
|                             |                                   |  |
|                             |                                   |  |
|                             |                                   |  |
|                             |                                   |  |
| 1 Select and confirm $>$ Se | rvice reset < 📮 🗐                 |  |
|                             |                                   |  |
| geot > Diesel > 306 > 3     | 806 2.0D HDI/ RHY (DW10TD)        |  |
| Manual reset                |                                   |  |
| Resetting the Peugeot se    | rvice interval display.           |  |
|                             |                                   |  |
| Procedure:                  |                                   |  |
| 1. Ignition OFF             |                                   |  |
| 2. Press and hold the rese  | et button between the fuel level  |  |
| kov symbol will light ur    | r and turn on the ignition; the   |  |
| 3 A countdown of 10 sec     | onds appears in the display. Keep |  |
| the button depressed of     | during these 10 seconds.          |  |
|                             |                                   |  |
|                             | 1888,8                            |  |
|                             |                                   |  |
| 2. Further information can  | be obtained by scrolling          |  |

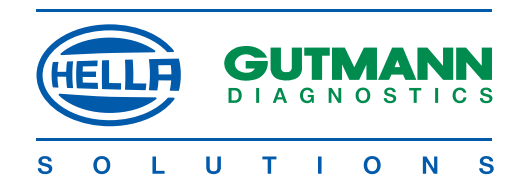

### Automatic reset

The identification and establishment of communication corresponds to section E.

| > Diagnosis > Volkswagen > Benzi | n > Golf42.0i/AQY |  |
|----------------------------------|-------------------|--|
| Resetting service interval       |                   |  |
| Oil change                       |                   |  |
| Inspection 1                     |                   |  |
| Inspection 2                     |                   |  |
|                                  |                   |  |
| F3 Reset                         |                   |  |
| 1. Select and confirm interval.  | ]                 |  |
| 2. Press F3.                     |                   |  |

3. The resetting process will be carried out after communications have been established.

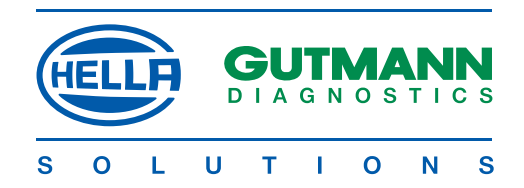

### Diagnosis > Basic settings <

The data relating to components which, e.g. have been replaced, are adjusted or adapted in accordance with the manufacturer's specification in the > Basic settings < menu. The identification of the vehicle and establishment of communication correspond to section E.

### CAUTION

Clear the fault memory before carrying out any basic settings. Ensure certain conditions (depending on the manufacturer) in order to carry out the basic setting. Observe the instructions in mega macs 50 without fail.

### DANGER

Incorrect basic settings can lead to major malfunctions.

Procedure:

> BMW > Diesel > 530 (E60) > M57 D30

Venting fuel system Initialising steering angle sensor Adjusting xenon light

1. Select and confirm > System <. 📳 🖵

2. Follow the instructions on the screen.

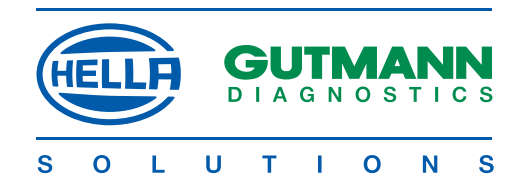

### Diagnosis > Coding <

The coding of control units and components is carried out in the > Coding < menu. Codings are required when components were replaced or if additional functions must be activated in an electronic system.

The vehicle identification and the establishment of communication correspond to section E.

### Procedure

| > BMW > Diesel > 530 (E60) > M5 | 57 D30 |
|---------------------------------|--------|
| Engine control units            |        |
| ABS                             |        |
| CAN gateway                     |        |
| Automatic air conditioning      |        |
| Transport mode                  |        |
|                                 |        |
|                                 |        |

F1 Help

# <u>NOTE</u>

F1 Information on the system and help in carrying out the coding

### Help message

In the transport mode, the control units go into an inactive mode in order to save the battery. The vehicle is released for normal on-road use by the coding.

1. Select and confirm > System <.

2. Follow the instructions on the screen without fail.

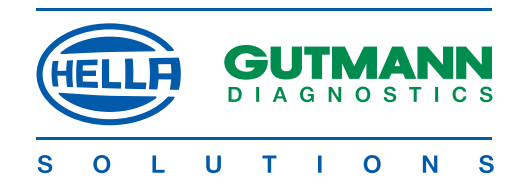

### MULTIMETER

The purpose of mega macs 50 multimeter is to measure voltage, resistance, current and temperatures of vehicle components.

The measuring parameters for various components are preset in the > Comp. measurement < menu.

| Measuring ranges |                 |             |  |
|------------------|-----------------|-------------|--|
| Voltage/time:    | 0 — 200 V       | 0 s — 100 s |  |
| Resistance/time: | 0 — 1000 kOhm   | 0 s — 100 s |  |
| Current/time:    | 0 — 400 A       | 0 s — 100 s |  |
| Temperature:     | - 30 — + 550 °C |             |  |

### CAUTION

Reset the measured value with F1 before every measurement. The current clamps take account of the technical current direction and are therefore marked with an arrow which must be aligned in accordance with the intended task.

### DANGER

Testing and safety regulations must be observed when carrying out any measurements. Carry out resistance measurements only on de-energised components.

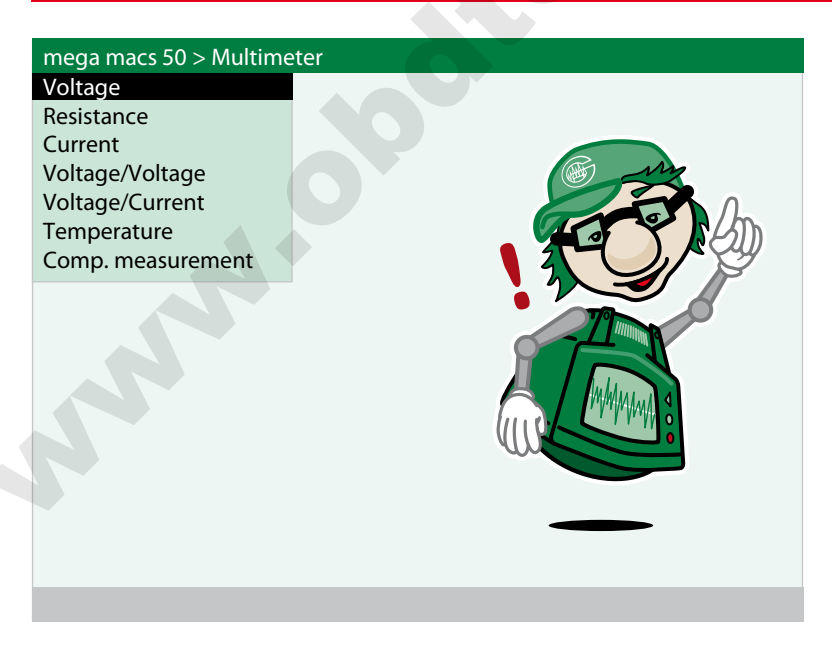

1. Select and confirm > Measuring mode <.

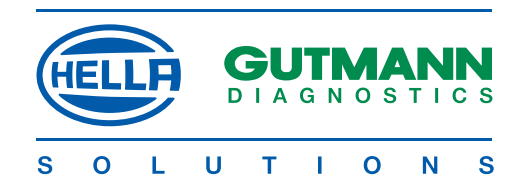

### General settings

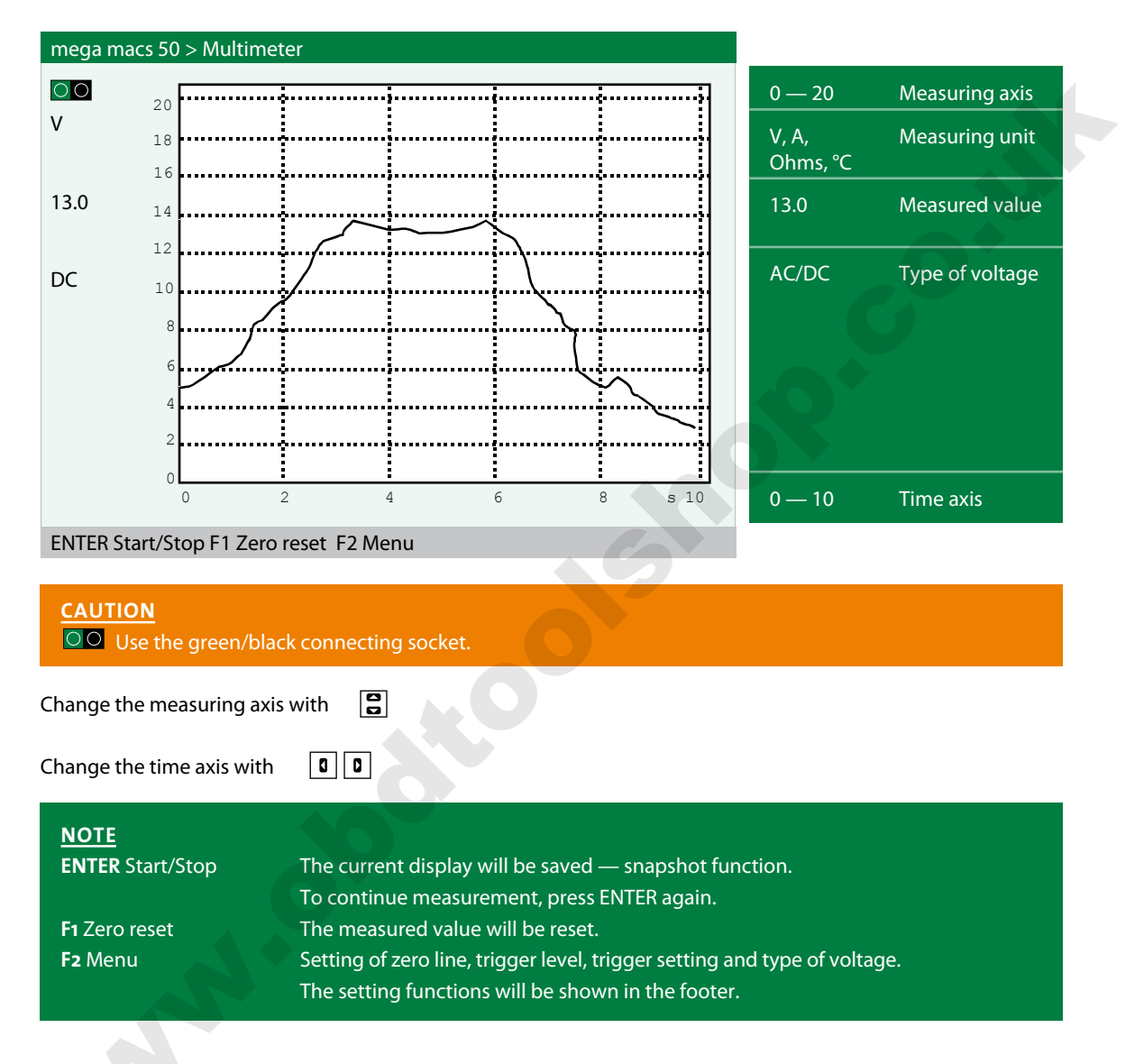

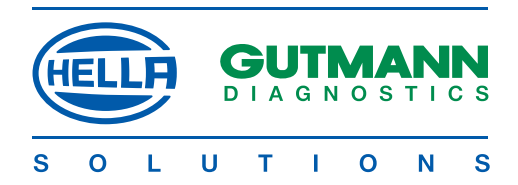

### Settings under F2 Zero line

Zero line AC/DC Start/Stop Zero reset

1. Select and confirm > Zero line <. 😭 🖵

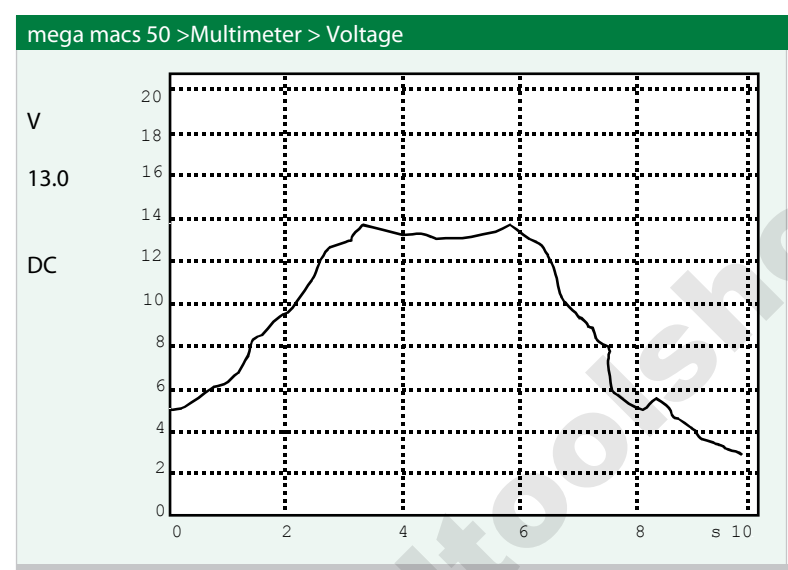

UP zero line + DOWN zero line -

Raise zero line.

Lower zero line.

### NOTE

If no cursor key is pressed within 5 seconds, the setting function will be discontinued and the standard display in the footer will be called up.

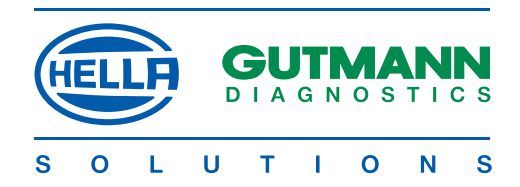

### Type of voltage

| Zero lii  | ne                 |                                        |                                     |                  |
|-----------|--------------------|----------------------------------------|-------------------------------------|------------------|
| AC/DC     |                    | 4                                      |                                     |                  |
| Start/S   | top                |                                        |                                     |                  |
| Zero re   | set                |                                        |                                     |                  |
|           |                    |                                        |                                     |                  |
| 1. Select | t and confirm > AC | C/DC <. 🚦 🖵                            |                                     |                  |
|           |                    |                                        |                                     |                  |
| NOT       | -                  |                                        |                                     |                  |
| NOT       |                    |                                        |                                     |                  |
| AC        | If AC is selected  | , only the AC voltage values of a si   | gnal will be displayed, e.g. the h  | narmonics of the |
|           | generator.         |                                        |                                     |                  |
| DC        | If DC is selected. | all the voltage values of a signal are | displayed, e.g. battery, throttle y | alve             |
|           | notontiomotor o    |                                        |                                     |                  |
|           | potentiometere     |                                        |                                     |                  |
|           |                    |                                        |                                     |                  |
| C         |                    |                                        |                                     |                  |
| Conne     | CTION              | A                                      |                                     |                  |

### Channel 1. DC

2. Confirm > Channel 1: xx <.

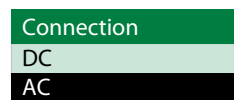

3. Select and confirm > AC <. 😫 🖵

Connection Channel 1. AC

Return with ESC

### mega macs 50 > Multimeter > Voltage 0.' ۷ 06 0.5 13.0 0.4 Ο. DC 0.1 Ο. С -0.1 -0.2 -0.3 0.8 0.2 0.6 0.0 0.4 1.0

ENTER Start/Stop F1 Zero reset F2 Menu

### NOTE

Set the measuring range and zero line according to the signal.

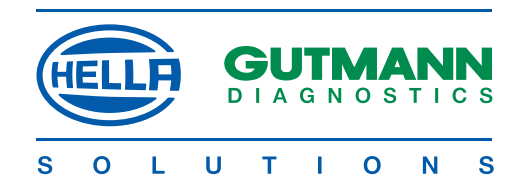

### Trigger

# **NOTE** If the time axis is set at less than 1.0 s, the trigger can be selected. A trigger is required to display a voltage curve. The trigger releases a new image as soon as the signal reaches a defined voltage. After startup, mega macs 50 is always set to automatic triggering. In order to stabilise high-speed signals, it is often necessary to change the trigger point. The required settings can be accessed under F2. Zero line AC/DC Start/stop Zero reset 1. Select and confirm > Trigger <. Trigger edge NOTE > Positive edge < Trigger orientation towards rising voltages. > Negative edge < Trigger orientation towards falling voltages. Any change in the edge will displace the image towards the right or left. Trigger settings Edge: Positive Mode: Auto 2. Select and confirm > Edge xx <. Trigger edge positive negative 3. Select and confirm > positive < or > negative <. 🚼 Accept setting with ESC

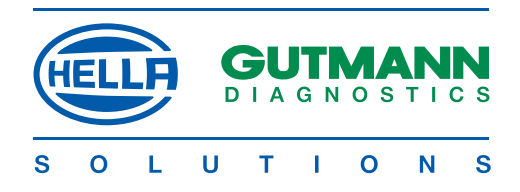

### Trigger mode

### NOTE

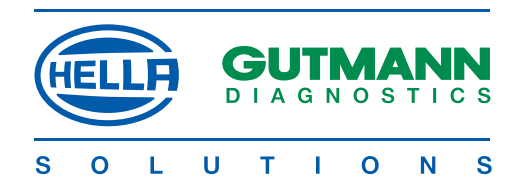

### Trigger level

### NOTE

In the > Manual < trigger mode, the trigger level can be shifted in order to achieve the optimum stabilisation of a signal curve. COt

| Zero line     |
|---------------|
| Trigger level |
| Trigger       |
| AC/DC         |
| Start/stop    |
| Zero reset    |
|               |

1. Select and confirm > Trigger level <.

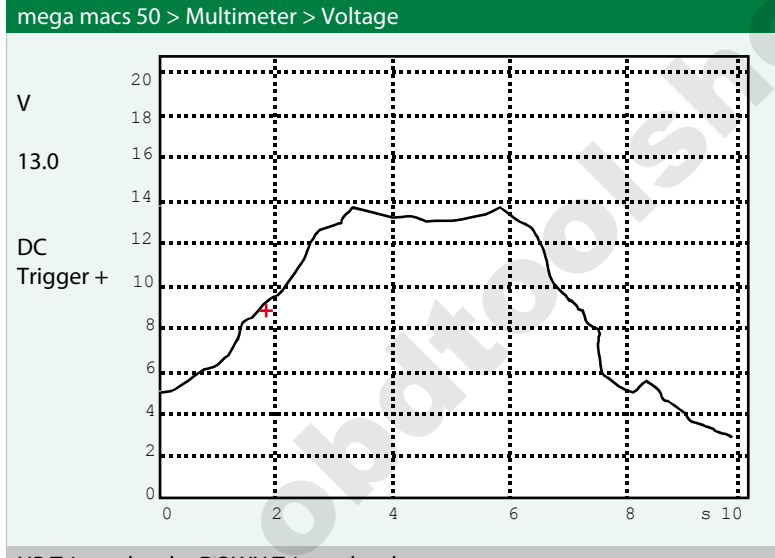

UP Trigger level + DOWN Trigger level -

The trigger level is represented by a red cross.

Raise trigger level.

Lower trigger level.

### CAUTION

After leaving the program, the device is reset to the standard settings.

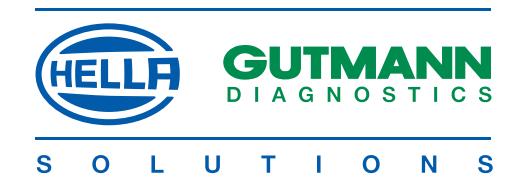

### Two-channel multimeter

The two-channel multimeter permits comparative measurements of components. The settings and operation are as described previously.

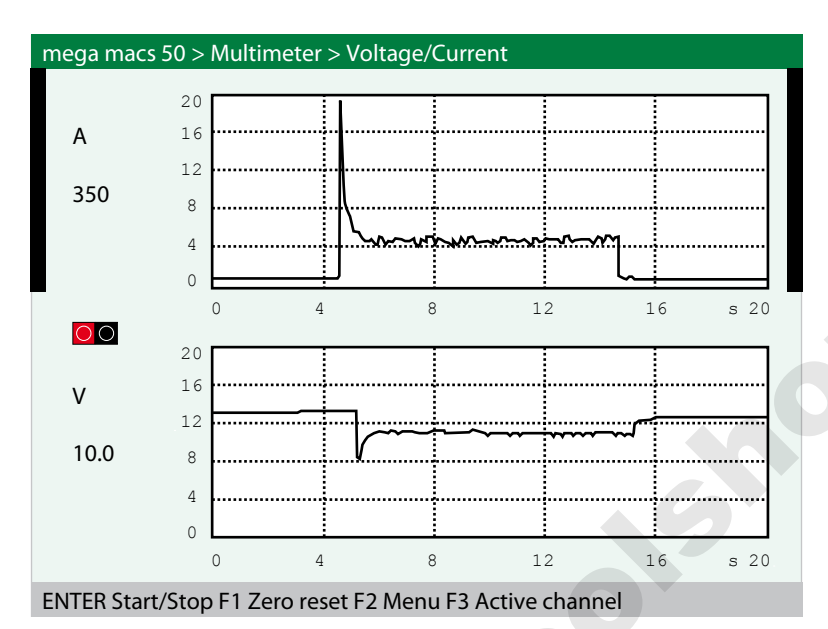

### CAUTION

00 48 Use the red/black connecting socket.

### NOTE

F3 Active channel

NNN

Black bars on the right and left indicate the active channel. Settings can only be made here. For the procedure, see above.

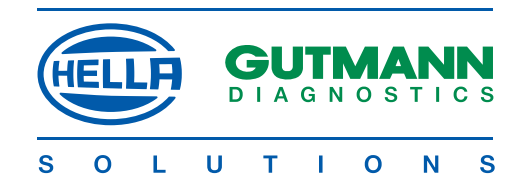

### Temperature

This measurement permits diagnoses which are causally related to temperature movements.

### CAUTION

Special accessory: Gutmann infrared thermometer, ref. No. 301038, required

### Examples:

| Applications             | Components          | Diagnosis Ra                 | ange up to °C |
|--------------------------|---------------------|------------------------------|---------------|
| Lubrication system       | Oil pan             | Engine temp.                 | 150           |
| Cooling system           | Radiator/thermostat | Flow rate                    | 120           |
| lgnition                 | Single coils        | Deviation                    | 120           |
| Exhaust system           | Manifold            | Mixture/misfire              | 500           |
|                          | Catalyst            | Effect                       | 500           |
| Air conditioning         | Condenser           | Flow rate                    | 40            |
| Air conditioning, autom. | Sensors             | NOMINAL/ACTUAL               | 40            |
| Heating                  | Heat exchanger      | Flow rate                    | 120           |
| Rear window              | Heating             | Wires                        | 70            |
| Drive train              | Bearings/bushes     | Wear                         | 120           |
| Brakes                   | Discs/drums         | Effect                       | 500           |
| Tyres                    | Tread               | Steering geometry setting 80 | )             |

### CAUTION

Before it is used for the first time, mega macs 50 must be calibrated to the IR thermometer.

### Calibration

| mega m  | acs 50 2 | Multimete | er > Temper | ature meası | urement | ļ       |
|---------|----------|-----------|-------------|-------------|---------|---------|
|         |          |           |             |             |         |         |
| 25      | 200      |           |             |             |         |         |
| Ľ       | 180      |           |             |             |         |         |
| 0.0     | 160      |           |             |             |         |         |
| 0.0     | 140      |           |             |             |         |         |
|         | 110      |           |             |             |         |         |
|         | 120      |           |             |             |         |         |
|         | 100      |           |             |             |         |         |
|         | 80       |           |             |             |         |         |
|         | 60       |           |             |             |         |         |
|         | 60       |           |             |             |         |         |
|         | 40       |           |             |             |         |         |
|         | 20       |           |             |             |         |         |
|         | 0        |           |             |             |         |         |
|         |          | 0 4       | 4 8         | 8           | 12      | 16 s 20 |
| ENTER S | tart/Sto | p F2 Menu |             |             |         |         |

<sup>1.</sup> Press >F2<.

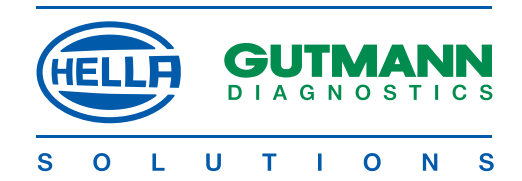

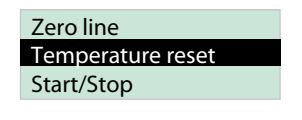

2. Select >Temperature reset< and confirm.

3. Follow the instructions on the screen.

Info message Reset low temperature

**NOTE** Temperatures are put in using the virtual keypad.

### **Component measurement**

In order to simplify the measuring process for inexperienced users, the measuring ranges of mega macs 50 are preset to the values required for the component in the > Comp. measurement < menu.

1. Select and confirm > Comp. measurement <.

2. Select and confirm > Component <.

Multimeter > Comp. measurement < Lambda probe 1 V

| $\bigcirc \bigcirc$ | 1   |     |     |       |    | : :     |
|---------------------|-----|-----|-----|-------|----|---------|
| V                   | 1.0 |     |     |       |    |         |
| v                   | 0.9 |     |     | ••••• |    |         |
| 0.0                 | 0 0 |     |     |       |    |         |
| 0.0                 | 0.0 |     |     |       |    |         |
|                     | 0.7 |     |     |       |    |         |
|                     | 0.6 |     |     |       |    |         |
|                     | 0.0 |     |     |       |    |         |
|                     | 0.5 |     |     |       |    |         |
|                     | 04  |     |     |       |    |         |
|                     | 0.1 |     |     |       |    |         |
|                     | 0.3 |     |     |       |    |         |
|                     | 0.2 |     |     |       |    |         |
|                     | 0.2 |     |     |       |    |         |
|                     | 0.1 |     |     |       |    | ••••••  |
|                     | 0   |     |     |       |    |         |
|                     | 0   | 0 4 | 4 8 | 3     | 12 | 16 s 20 |
|                     |     |     |     |       |    |         |

### ENTER Start/stop F2 Menu

CAUTION

**OO** 50 Use the green/black connecting sockets for mega macs 50.

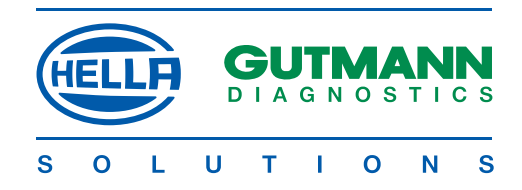

### **DIAGNOSIS FOLDER**

All the values obtained from communication with the vehicle systems are automatically stored in the diagnosis folder.

Vehicles stored in this way can be called up in the > Diagn. folder < menu. The data can be displayed directly on mega macs 50 or printed out by way of a PC with the > Gutmann Portal < programme.

### Printing diagnosis folder

| Printing diagnosis folder<br>Steps:<br>Diagnosis<br>Multimeter<br>Diagn. folder<br>Settings |             |
|---------------------------------------------------------------------------------------------|-------------|
| Steps:<br>mega macs 50<br>Diagnosis<br>Multimeter<br>Diagn. folder<br>Settings              |             |
| mega macs 50         Diagnosis         Multimeter         Diagn. folder         Settings    |             |
| Diagnosis<br>Multimeter<br>Diagn. folder<br>Settings                                        |             |
| Diagn. folder         Settings                                                              |             |
|                                                                                             |             |
| 1. Select and confirm > Diagn. folder <. 🛛 🕄 ө                                              |             |
| mega macs 50                                                                                |             |
| 0004 BMW FR-Mxxx<br>0003 Fist HH H2xx                                                       |             |
| 0002 Audi None                                                                              |             |
| 0001 Peugeot LU-DExx                                                                        |             |
| NOTE<br>F1 Delete The selected ent                                                          | try will be |
| F1 Delete deleted.                                                                          |             |

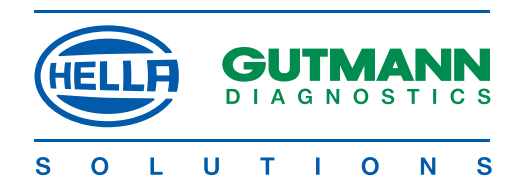

|                                                                                                    | Diagnosis file select                                                                                                    | tion                                                                                                    | ()                                      | Mr.                          |   |  |
|----------------------------------------------------------------------------------------------------|----------------------------------------------------------------------------------------------------|----------------------------------------------------------------------------------------------------|-----------------------------------------|------------------------------|---|--|
|                                                                                                    | Audi                                                                                                    | G                                                                                                    | G-D3xx                                  | <b>K</b> EU                  |   |  |
|                                                                                                    | 100                                                                                                    | 10                                                                                                    | 02.3i AAR                               | 5                            |   |  |
|                                                                                                    |                                                                                                    |                                                                                                    |                                         |                              |   |  |
|                                                                                                    | Fault code                                                                                                    | AE                                                                                                    | igine<br>3S                             |                              |   |  |
|                                                                                                    | Fault code                                                                                                    | En                                                                                                    | igine                                   |                              |   |  |
|                                                                                                    |                                                                                                    |                                                                                                    |                                         |                              |   |  |
|                                                                                                    |                                                                                                    |                                                                                                    |                                         |                              |   |  |
|                                                                                                    | t F2 Lood                                                                                                    |                                                                                                    |                                         |                              |   |  |
| 'RINT Prin                                                                                                    | t F3 Load                                                                                                    |                                                                                                    |                                         |                              |   |  |
| NOTE                                                                                                    |                                                                                                    |                                                                                                    |                                         |                              |   |  |
| PRINT                                                                                                    | All the data                                                                                                    | will be printed a                                                                                                  | out (see secti                          | on B page 1)                 |   |  |
| Fa Load                                                                                                    | Presentation                                                                                                    | of marked enti                                                                                                    | ries on mega                            | macs 50                      |   |  |
|                                                                                                    |                                                                                                    |                                                                                                    |                                         |                              |   |  |
| , <b>,</b>                                                                                                    |                                                                                                    |                                                                                                    |                                         |                              |   |  |
| Select and                                                                                                    | d confirm > Type of                                                                                                    | diagnosis < (in t                                                                                                  | his case faul                           | t code). 🚦 🗲                 | ] |  |
| Select and                                                                                                    | d confirm > Type of (                                                                                                    | diagnosis < (in t                                                                                                  | his case faul                           | t code). 🚦 🗲                 | ] |  |
| Select and<br>NOTE                                                                                                    | d confirm > Type of o                                                                                                    | diagnosis < (in t                                                                                                  | his case faul                           | t code). 📳 🗲                 | ] |  |
| Select and<br><u>NOTE</u><br>Multiple i                                                                                      | d confirm > Type of o<br>markings are possibl                                                                                                    | diagnosis < (in t<br>e and will be pr                                                                              | his case faul                           | t code). 🛛 🔁 🗲<br>cordingly. | ] |  |
| Select and<br>NOTE<br>Multiple I<br>Press > Pi                                                                               | d confirm > Type of o<br>markings are possibl<br>rint <; the marked er                                                                                                    | diagnosis < (in t<br>e and will be pr<br>stries will be pri                                                        | his case faul<br>inted out acc<br>nted. | t code). 📳 🗲                 | ] |  |
| Select and<br><u>NOTE</u><br>Multiple I<br>Press > Pl                                                                        | d confirm > Type of o<br>markings are possibl<br>int <; the marked er                                                                                                    | diagnosis < (in t<br>e and will be pr<br>atries will be pri                                                        | his case faul<br>inted out acc<br>nted. | t code). 😫 🗲                 |   |  |
| Select and<br>NOTE<br>Multiple i<br>Press > Pi<br>Return w                                                                   | d confirm > Type of o<br>markings are possibl<br>int <; the marked er<br>ith قد                                                                                                  | diagnosis < (in t<br>e and will be pr<br>atries will be pri                                                        | inted out acc                           | t code). 📳 🗲                 | ] |  |
| Select and<br><u>NOTE</u><br>Multiple I<br>Press > PI<br>Return w<br>resentatio                                              | d confirm > Type of o<br>markings are possibl<br>rint <; the marked er<br>ith قد<br>on of entries                                                                                | diagnosis < (in t<br>e and will be pr<br>atries will be pri                                                        | his case faul<br>inted out acc          | t code). 😫 🗲                 |   |  |
| Select and<br><u>NOTE</u><br>Multiple i<br>Press > Pi<br>Return w<br>resentatio                                              | d confirm > Type of o<br>markings are possibl<br>int <; the marked er<br>ith قت<br>on of entries                                                                                 | diagnosis < (in t<br>e and will be pr<br>atries will be pri                                                        | inted out acc                           | t code). 🔁 🗲                 |   |  |
| Select and<br><u>NOTE</u><br>Multiple of<br>Press > Po<br>Return w<br>resentation<br>Diagnosis                               | d confirm > Type of o<br>markings are possibl<br>rint <; the marked er<br>ith قد<br>on of entries<br>file selection                                                              | diagnosis < (in t<br>e and will be pr<br>atries will be pri                                                        | his case faul                           | t code). 📳 🗲                 |   |  |
| Select and<br><u>NOTE</u><br>Multiple i<br>Press > Pi<br>Return w<br>resentation<br>Diagnosis<br>Audi                        | d confirm > Type of o<br>markings are possibl<br>int <; the marked er<br>ith قد<br>on of entries<br>file selection                                                               | diagnosis < (in t<br>e and will be pr<br>atries will be print<br>GG-D3xx                                           | his case faul                           | t code). 🔁 🗲                 |   |  |
| Select and<br><u>NOTE</u><br>Multiple of<br>Press > Pr<br>Return w<br>resentation<br>Diagnosis<br>Audi<br>10                 | d confirm > Type of o<br>markings are possibl<br>rint <; the marked er<br>ith قد<br>on of entries<br>file selection                                                              | diagnosis < (in t<br>e and will be pr<br>atries will be print<br>GG-D3xx<br>1002.3i AAR                            | his case faul                           | t code). 📳 🗲                 |   |  |
| Select and<br>NOTE<br>Multiple I<br>Press > PI<br>Return w<br>resentation<br>Diagnosis<br>Audi<br>10                         | d confirm > Type of a<br>markings are possibl<br>int <; the marked er<br>ith ES<br>on of entries<br>file selection                                                               | diagnosis < (in t<br>e and will be pr<br>htries will be prin<br>GG-D3xx<br>1002.3i AAR                             | his case faul                           | t code). 🔁 🗲                 |   |  |
| Select and<br>NOTE<br>Multiple of<br>Press > Po<br>Return wo<br>resentation<br>Diagnosis<br>Audi<br>10<br>Fa                 | d confirm > Type of o<br>markings are possibl<br>rint <; the marked er<br>ith EC<br>on of entries<br>file selection                                                              | diagnosis < (in t<br>e and will be pr<br>atries will be print<br>GG-D3xx<br>1002.3i AAR<br>Engine<br>ABS           | his case faul                           | t code). 🔁 🗲                 |   |  |
| Select and<br>NOTE<br>Multiple r<br>Press > Pr<br>Return w<br>resentation<br>Diagnosis<br>Audi<br>10<br>Fa<br>Fa<br>Fa<br>Pa | d confirm > Type of a<br>markings are possibl<br>rint <; the marked er<br>ith<br><b>E</b><br><b>on of entries</b><br>file selection<br>00<br>ault code<br>ault code<br>arameters | diagnosis < (in t<br>e and will be pr<br>htries will be print<br>GG-D3xx<br>1002.3i AAR<br>Engine<br>ABS<br>Engine | his case faul                           | t code). 🔁 🗲                 |   |  |
| Select and<br>NOTE<br>Multiple of<br>Press > Po<br>Return w<br>resentation<br>Diagnosis<br>Audi<br>10<br>Fa<br>Fa<br>Pa      | d confirm > Type of o<br>markings are possible<br>rint <; the marked er<br>ith EC<br>on of entries<br>file selection                                                             | diagnosis < (in t<br>e and will be pr<br>ntries will be print<br>GG-D3xx<br>1002.3i AAR<br>Engine<br>ABS<br>Engine | inted out acc<br>nted.                  | t code). 🔁 🗲                 |   |  |

### NOTE The display can be scrolled with the **0 0** or **2**.

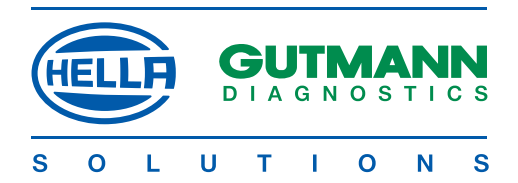

### **GENERAL INFORMATION**

### Preliminary remark

All the instructions in the manual, which appear in the individual sections, are applicable. The following measures and safety precautions must also be observed. Furthermore pay attention to all instructions made by labour inspectorates, trade associations, vehicle manufacturers as well as all laws, legal ordinances and instructions, which have to be commonly obeyed by a workshop. The following is only an extract which is not intended to limit any other precautionary measures.

### **Data protection**

The data, scanning software and manual are protected by copyright. In the relationship between Gutmann and the user, all the rights thereto are owned exclusively by Hella Gutmann Solutions.

Any duplication of the stored data whatsoever, particularly the copying of data onto electromagnetic, optoelectronic or other data media, together with the manual, is prohibited.

The user may only duplicate the program supplied if this is necessary for the purpose of using of the program. No retranslation of the programme code supplied into other types of code (decompilation) or any other method of re-acquiring the various production stages for the software (reverse engineering) is permitted. Removal of copy protection is forbidden. Data and software/program must not be transferred to a third party

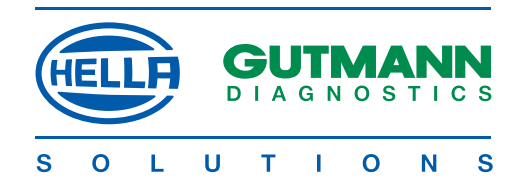

### **Exclusion of liability**

The information in this database has been assembled by Hella Gutmann Solutions in accordance with motor manufacturers' and importers' specifications. Particular care was taken to ensure the correctness of the data. Hella Gutmann Solutions, however, accepts no liability for any possible errors or the consequences thereof. The notes given in the device describe the most frequent causes of faults. Not infrequently, there are other causes which cannot all be listed or other sources of faults which have so far not been discovered. Hella Gutmann Solutions accepts no liability for misplaced or superfluous repairs.

This applies to the use of data and information which proved to be incorrect or were incorrectly presented, and errors which occurred inadvertently in the assembly of the data. Without any limitations to the aforesaid, Hella Gutmann Solutions accepts no liability for any loss in respect of profits, company value or any other loss whatsoever arising therefrom, including any economic loss.

Hella Gutmann Solutions will only be liable for compensatory damages, irrespective of whatever legal reason, in the event of malicious intent, gross negligence or assurances as to particular characteristics. The last named require an express written declaration. Liabilities arising from the Product Liability Act remain unaffected hereby. A plea of contributory negligence by the user remains open to Hella Gutmann Solutions.

Hella Gutmann Solutions is not liable to pay damages arising by reason of any inability to use the objects of the contract, even if Hella Gutmann Solutions was notified of the possibility of damage of this nature. The liability of Hella Gutmann Solutions is limited to the amount actually paid for the product.

Hella Gutmann Solutions accepts no liability for damages or operational disruptions resulting from a failure to observe the mega macs manual and the special safety precautions. The user of measuring devices is subject to the burden of proof that he has observed the technical explanations and the operating, care, maintenance and safety instructions without exception.

This exclusion of liability will not apply if damages arising out of a fatal or physical injury, or harm to the health, are attributable to a premeditated or negligent infringement of its duties by Hella Gutmann Solutions.

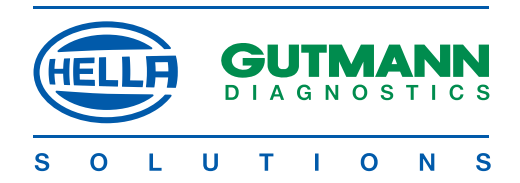

### Safety precautions

### Safety precautions regarding high voltage/mains voltage:

Very high voltages occur in electrical systems. Voltage flashovers from damaged parts (marten damage etc.) or physical contact with live components pose the risk of an electric shock.

- Use only electrical leads with a protective earthed contact.
- Use only genuine manufacturer's cable harnesses.
- Regularly inspect cables and the power supply unit for any damage.
- Always connect the earth lead from device to vehicle first
- Do not carry out any installation work, such as connecting the instrument or replacing components, when ignition is on.
- When working with ignition turned on, do not touch any live parts.

### Safety precautions regarding the risk of asphyxiation:

Carbon monoxide is produced when the engine is running. If inhaled, this will lead to an oxygen deficiency in the blood (potentially fatal).

- Ensure that workshops are adequately ventilated.
- Always connect and switch on the exhaust gas extraction system when the engine is running.

### Safety precautions regarding the risk of burn injuries:

When the engine is running, certain components become very hot (up to several hundred degrees C°).

- Always use safety equipment (protective gloves, etc.).
- Do not lay connecting leads near hot components.

### Safety precautions regarding explosion hazard:

Work on the fuel system gives rise to a fire- and explosion hazard through petrol fumes:

- No naked flames
- No smoking.
- Ensure that the room is well ventilated.

### Safety precautions regarding the risk of injury:

When the engine is running, injuries may arise from rotating parts (fan blades, belt drives, etc.). If the vehicle is not prevented from rolling away, you could be trapped by it.

- Keep the hands well clear of rotating parts when the engine is running.
- Prevent the car from rolling away unintentionally (handbrake).
- In the case of automatic vehicles, also set the selector lever to P position.
- Do no lay connecting leads near rotating parts.

### Safety precautions regarding noise:

To prevent hearing defects, take the following measures:

- Protect workstations in the vicinity of the testing stations against noise.
- Use noise insulation equipment.

### Safety precautions: Caustic injuries:

If the LCD display is damaged, the risk of caustic injuries will arise through the escape of crystal fluid. Wash any parts of the body or clothing immediately with water (consult a doctor).

· Consult a doctor immediately if the fluid has been inhaled or swallowed.

55

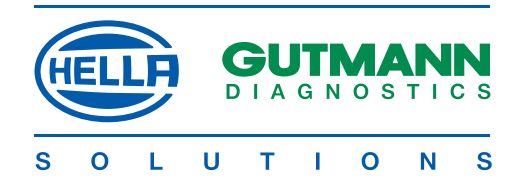

### Safety precautions regarding mega macs 50

- Plug only the original power supply unit into the mains system (power supply 12 V).
- Do not connect anything to the vehicle if the engine is running.
- Inspect the leads to parts conducting high voltages for damage (marten damage, etc.)
- Protect the LCD display/instrument from prolonged exposure to bright sunlight.
- Protect the device and connecting lead against hot components.
- Protect the device against rotating components.
- Regularly inspect the connecting leads/accessories for damage (preventing the device from being damaged beyond repair by a short circuit).
- Connect the device only in accordance with the operator guidance/manual instructions.
- Protect the device from water (it is not watertight).
- Protect the device from hard knocks (do not allow it to fall).
- Only a technician authorised by Hella Gutmann Solutions is allowed to open the device.
- If the protective seal is broken or the instrument is subject to impermissible interventions, the guarantee will be invalidated.
- If the instrument develops faults, notify your Gutmann service engineer without delay.

### Care/maintenance of mega macs 50

As with any measuring device, mega macs should be treated with care.

- · Clean it regularly with mild cleaning agents.
- Use a standard domestic cleaning fluid and a soft, moistened cloth.
- Replace damaged cables/accessories immediately.
- Use only genuine manufacturer's spare parts.

### Disposal

In compliance with Directive 2002/96/EC of the European Parliament and Council of 27 January 2003, relating to used electrical and electronic appliances, and the national statute governing the distribution, return and environmental disposal of electrical and electronic appliances (Elektro- und Elektronikgerategesetz - ElektroG) of 16 March 2005, we undertake to take back this device, distributed after 13.8.2005, at the conclusion of its useful life, free of charge, and to dispose of it in accordance with the aforesaid directives.

Since, in the case of the present device, this relates to an exclusively commercially used instrument (B2B), it must not be handed over to a public disposal facility.

Subject to the provision of the date of purchase and the instrument number, this instrument can be disposed of by:

Hella Gutmann Solutions GmbH Am Krebsbach 2 D - 79241 Ihringen WEEE-Reg.No. DE25419042 Tel. 07668/9900-0 Fax. 07668/9900-3999 e-mail: info@hella-gutmann.com

Hella Gutmann Solutions GmbH Am Krebsbach 2 79241 Ihringen, Germany telephone +49(0)7668-99000 fax +49(0)7668-9900 3999 info@hella-gutmann.com www.hella-gutmann.com

MMM.obotoolshop.co.uk